| Microsoft Access - [Klantenkaart]                 |                               |                           |                           |                      | <u>_ 8 ×</u>                          |
|---------------------------------------------------|-------------------------------|---------------------------|---------------------------|----------------------|---------------------------------------|
| 🗄 Bestand Bewerken Beeld Records 🔝 Omzetten 🖟     | Algemeen Orders Projecten Ure | n Financieel Zoekschermen | Afdrukken Selecties Extra | /enster <u>H</u> elp | <u></u>                               |
| Zoek:                                             | Artikelen +                   |                           |                           |                      |                                       |
| Volonaam: PEEME Bedr Code Le                      | BedrijfsInformatie            |                           |                           |                      |                                       |
| Redrijfsnaam                                      | Correspondentielayout         | Adres                     | Plaats                    | Postcode Land        |                                       |
| Bezoekadr: Peeme Network Services                 | Einancieel • Bla              | arstraat 5                | OOSTERHOUT                | 4903 BE NL •         |                                       |
|                                                   | Contact +                     | , ,                       |                           | 1                    |                                       |
| Postadres:                                        | Branchecode +                 | paretrapt 5               | OOSTERHOUT                | 4903 BE NI +         |                                       |
| Telefoonnr 0031 0162434500                        | Faxen +                       | laisadat 5                | 00012141001               |                      |                                       |
| Favourmer 0031 0162434275 Agend                   | Brieven +                     | Factuur                   | Omzat Salactias           |                      |                                       |
| E-Mail: info@pps.pl                               | Offerte F                     | v ppc pl Tee              | Nederlande +              |                      |                                       |
|                                                   | Selecties                     | lassa l                   |                           |                      |                                       |
| Contact Pers Bedr.Omschr.   Prijsafspr.   Financi | Beheer •                      | Versiewijzigingen         |                           |                      | 1                                     |
| Contactpersoon Voornaam te                        | Afdrukken 🕨                   | export naar intranet      | Functie                   | •                    |                                       |
| de heer C.J. Klis     Cor                         | × on                          | 62-434275 c.klijs@pns.i   | nl                        |                      |                                       |
| de heer M Meulendijk Martin                       |                               | m.meulendijk              | @pns.nl verkoop handel    |                      |                                       |
| *                                                 |                               |                           |                           |                      |                                       |
|                                                   |                               |                           |                           |                      |                                       |
|                                                   |                               |                           |                           | _                    |                                       |
|                                                   |                               |                           |                           | <u> </u>             |                                       |
| 1                                                 |                               |                           |                           |                      |                                       |
|                                                   |                               |                           |                           |                      |                                       |
|                                                   |                               |                           |                           |                      |                                       |
|                                                   |                               |                           |                           |                      |                                       |
|                                                   |                               |                           |                           |                      |                                       |
|                                                   |                               |                           |                           |                      |                                       |
|                                                   |                               |                           |                           |                      |                                       |
|                                                   |                               |                           |                           |                      |                                       |
|                                                   |                               |                           |                           |                      |                                       |
|                                                   |                               |                           |                           |                      |                                       |
|                                                   |                               |                           |                           |                      |                                       |
|                                                   |                               |                           |                           |                      |                                       |
|                                                   |                               |                           |                           |                      |                                       |
|                                                   |                               |                           |                           |                      |                                       |
|                                                   |                               |                           |                           |                      |                                       |
|                                                   |                               |                           |                           |                      |                                       |
|                                                   |                               |                           |                           |                      |                                       |
|                                                   |                               |                           |                           |                      |                                       |
|                                                   |                               |                           |                           |                      |                                       |
|                                                   |                               |                           |                           |                      |                                       |
|                                                   |                               |                           |                           |                      |                                       |
|                                                   |                               |                           |                           |                      |                                       |
|                                                   |                               |                           |                           |                      |                                       |
|                                                   | oeken 🏟 🗛 🗃 🗸                 | 70 Wijzigen               | K Contactp.               |                      |                                       |
|                                                   |                               |                           | Zoewen                    |                      |                                       |
| Formulierweergave                                 |                               |                           |                           |                      |                                       |
| 📾 Start 🕅 🖉 😭 🕑 🔯                                 | Access - [¥]                  |                           |                           |                      | ● ● ● ● ● ● ● ● ● ● ● ● ● ● ● ● ● ● ● |
|                                                   | necess = [Nim                 |                           |                           |                      |                                       |

adressen exporteren naar intranet selecteer algemeen -> beheer -> export naar intranet

na enige tijd moet je krijgen':

| 🏓 Microsoft A   | ccess - [K             | lantenkaart]            |                   |                 |                            |                |                                             |                     |        |   |                           | _ 8 × |
|-----------------|------------------------|-------------------------|-------------------|-----------------|----------------------------|----------------|---------------------------------------------|---------------------|--------|---|---------------------------|-------|
| Bestand B       | ie <u>w</u> erken i    | Beeld <u>R</u> ecords [ | ] Omzetten Alg    | emeen Orders Pr | rojecten Uren Financieel Z | oekschermen 4  | Afdrukken Selecties E <u>x</u> tra <u>V</u> | enster <u>H</u> elp |        |   |                           | Ð     |
| Zoek:           |                        | •                       |                   |                 |                            |                |                                             |                     |        |   |                           |       |
| Voignaam:       | PEEME                  | Be                      | dr.Code Leve      | rancier 💌       | I                          |                | LNUMMER 1                                   |                     |        |   |                           |       |
|                 |                        | Bec                     | irijfsnaam        |                 | Adres                      |                | Plaats                                      | Postcode            | Land   |   |                           |       |
| Bezoekadr:      | Peeme                  | Network Serv            | ices              |                 | Mechelaarstraat 5          | 0              | DOSTERHOUT                                  | 4903 RE             | NL -   |   |                           |       |
|                 |                        |                         |                   |                 |                            |                |                                             |                     |        |   |                           |       |
| Postadres:      |                        |                         |                   |                 | Mechelaarstraat 5          | 0              | DOSTERHOUT                                  | 4903 RE             | NL ·   |   |                           |       |
| Telefoonnr:     | 0031                   | 0162434500              | _                 |                 |                            |                |                                             |                     |        |   |                           |       |
| Faxnummer:      | 0031                   | 0162434275              | Agenda            | Bestelling      | Factuur                    |                | Omzet Selecties                             |                     |        |   |                           |       |
| E-Mail:         | info@p                 | ns.nl                   | ~                 |                 | Site: www.pns.nl           | Taal:          | Nederlands                                  |                     |        |   |                           |       |
| Contact.Pers    | Bedr.0                 | mschr. Prijsafs         | pr. Financieel    | Branchecode     | s Faxen Brief              |                |                                             |                     |        | _ |                           |       |
| Contactper      | soon                   | N                       | /oornaam tel.drie | ect Mobiel      | fax.direct                 | e mail         | Functie                                     |                     |        |   |                           |       |
| de heer CJ      | . Klijs                | 0                       | Cor               | 06-1941         | 2764 0162-434275           | c.klijs@pns.nl |                                             |                     |        |   |                           |       |
| de heer M r     | neulencijk<br>an Raaii |                         | narur)<br>Iürgen  |                 |                            | m.meurendijk(  | wprisi ni verkoop handel                    | _                   |        |   |                           |       |
| *               |                        |                         |                   |                 |                            |                |                                             |                     |        |   |                           |       |
|                 |                        |                         |                   |                 |                            |                |                                             |                     |        |   |                           |       |
|                 |                        |                         |                   |                 |                            |                |                                             |                     | -      | - |                           |       |
| ļ               |                        |                         |                   |                 |                            |                |                                             |                     |        |   |                           |       |
|                 |                        |                         |                   |                 |                            |                |                                             |                     | -      |   |                           |       |
|                 |                        |                         |                   |                 | export st                  | atus           |                                             |                     |        |   |                           |       |
|                 |                        |                         |                   |                 | •                          | Bestand geexp  | porteerd naar :c:\pns\lincon\exp            | ort\adressenlij     | st.xls |   |                           |       |
|                 |                        |                         |                   |                 | 4                          |                |                                             |                     |        |   |                           |       |
|                 |                        |                         |                   |                 |                            |                | ок                                          |                     |        |   |                           |       |
|                 |                        |                         |                   |                 |                            |                |                                             |                     |        |   |                           |       |
|                 |                        |                         |                   |                 |                            |                |                                             |                     |        |   |                           |       |
|                 |                        |                         |                   |                 |                            |                |                                             |                     |        |   |                           |       |
|                 |                        |                         |                   |                 |                            |                |                                             |                     |        |   |                           |       |
|                 |                        |                         |                   |                 |                            |                |                                             |                     |        |   |                           |       |
|                 |                        |                         |                   |                 |                            |                |                                             |                     |        |   |                           |       |
|                 |                        |                         |                   |                 |                            |                |                                             |                     |        |   |                           |       |
|                 |                        |                         |                   |                 |                            |                |                                             |                     |        |   |                           |       |
|                 |                        |                         |                   |                 |                            |                |                                             |                     |        |   |                           |       |
|                 |                        |                         |                   |                 |                            |                |                                             |                     |        |   |                           |       |
|                 |                        |                         |                   |                 |                            |                |                                             |                     |        |   |                           |       |
|                 |                        |                         |                   |                 |                            |                |                                             |                     |        |   |                           |       |
|                 |                        |                         |                   |                 |                            |                |                                             |                     |        |   |                           |       |
|                 |                        |                         |                   |                 |                            |                |                                             |                     |        |   |                           |       |
|                 |                        |                         |                   |                 |                            |                |                                             |                     |        |   |                           |       |
|                 | 1                      | 1 1 1                   |                   | 1 1             | 1 1-1                      | 1              | Contanta                                    |                     |        |   |                           |       |
| <u>O</u> k  4   | •                      | · • •                   | 60 Z00            | eken 🖗 🐪        | 🗃 🎐 Wijzigen               |                | Zoeken                                      |                     |        |   |                           |       |
|                 |                        |                         |                   |                 |                            |                |                                             |                     |        |   |                           |       |
| Bezig met berel | kening                 |                         |                   |                 |                            |                |                                             |                     |        |   |                           |       |
| Start           | 1 🌔 🗊                  | 0                       | Microsoft A       | ccess - [Kl 💆   | Document1 - Microsoft W    |                |                                             |                     |        |   | ♥以(()  = 単次()  =    () () | 12:54 |

het bestandenpad waar het bestand wordt geëxporteerd hangt af van de locatie van het exportbestand in de bedrijfsinformatie kies hiervoor algemeen -> bedrijfsinformatie

| 🎤 Microsoft A | Access - [Klai       | tenkaart           | ]             |              |                         |                       |                 |           |               |             |                         |                               |          |          |      |                    |       |               | _ 8 × |
|---------------|----------------------|--------------------|---------------|--------------|-------------------------|-----------------------|-----------------|-----------|---------------|-------------|-------------------------|-------------------------------|----------|----------|------|--------------------|-------|---------------|-------|
| Bestand I     | Be <u>w</u> erken Be | eld <u>R</u> ecord | s 🔝 Omze      | tten Alger   | meen Orde               | ers Projecten         | Uren Finan      | tieel Zoe | ekschermen    | Afdrukken : | Selecties E <u>x</u> tr | a <u>V</u> enster <u>H</u> el | р        |          |      |                    |       |               | Ð     |
| Zoek:         | 1                    |                    | •             | - F          | Artikelen               | ,                     |                 |           |               |             |                         |                               |          |          | <br> |                    |       |               |       |
| Voiqnaam:     | PEEME                |                    | Bedr.Cod      | le Le E      | edrijfsInfo             | rmatie                |                 |           |               | LNUMM       | ER 1                    |                               |          |          |      |                    |       |               |       |
|               |                      |                    | Redriifsna    |              | Corresponde             | entielayout<br>www.or | Ad              | 28        | 1             |             | Plaats                  | Postcod                       | e i and  | 1        |      |                    |       |               |       |
| Bezoekadr:    | Peeme N              | etwork S           | Services      | L            | Financieel              | Jurten I              | elaarstra       | at 5      | n             | OOSTER      | HOUT                    | 4903 RE                       | NL       | -        |      |                    |       |               |       |
|               | J                    |                    |               |              | Contact                 | ,                     |                 |           |               |             |                         | 1                             |          | _        |      |                    |       |               |       |
| Postadres:    |                      |                    |               | E            | Branchecod              | e )                   | plaaretra       | at 5      |               | OOSTER      | ношт                    | 4903 BE                       |          | ਜ        |      |                    |       |               |       |
| Telefoonnr    | 0031                 | 1624345            | 00            | F            | axen                    | ,                     | Biddisad        | ars       |               | OUDILI      | 1001                    | 1-30314                       | . jrac _ |          |      |                    |       |               |       |
| Favnummar     | 0031                 | 1624342            | 75            | Ageng E      | drieven                 | ,                     | Factor          | <i>r</i>  |               | Omzet       | Selecties               |                               |          |          |      |                    |       |               |       |
| F-Mail:       | linfo@nne            | nl                 | .75           |              | Offerte                 | ,                     |                 | ··        |               | Nodo        | rlande v                |                               |          |          |      |                    |       |               |       |
| L-Ividii.     | luno@hus             |                    | f.            |              | werknemers<br>Selecties | s<br>1                | ww.piis.i       |           | 100           | . Inege     |                         |                               |          |          |      |                    |       |               |       |
| Contact.Pers  | S Bedr.Om            | schr.   Pri        | jsafspr.   Fi | inanci E     | Beheer                  | ,                     | n Brief         |           |               |             |                         |                               |          |          |      |                    |       |               |       |
| Contactper    | soon                 |                    | Voornaar      | m te A       | Afdrukken               | ,                     | fax.direct      |           | e mail        | F           | unctie                  |                               |          | <b>•</b> |      |                    |       |               |       |
| 🕨 de heer C.  | J. Klijs             |                    | Cor           |              | ×                       |                       | 0162-43427      | 5         | c.klijs@pns.r | al 🛛        |                         |                               |          |          |      |                    |       |               |       |
| de heer M     | Meulendijk           |                    | Martin        | _            |                         |                       |                 |           | m meulendijk  | @pns.nl v   | erkoop handel           | _                             |          | _        |      |                    |       |               |       |
| de heer J v   | an Haaij             |                    | Jurgen        | _            |                         |                       |                 |           |               |             |                         | _                             |          | _        |      |                    |       |               |       |
|               |                      |                    |               |              |                         |                       |                 |           |               |             |                         |                               |          | - 1      |      |                    |       |               |       |
|               |                      |                    |               |              |                         |                       |                 |           |               |             |                         |                               |          |          |      |                    |       |               |       |
|               |                      |                    |               |              |                         |                       |                 |           |               |             |                         |                               |          | -        |      |                    |       |               |       |
|               |                      |                    |               |              |                         |                       |                 |           |               |             |                         |                               |          |          |      |                    |       |               |       |
|               |                      |                    |               |              |                         |                       |                 |           |               |             |                         |                               |          |          |      |                    |       |               |       |
|               |                      |                    |               |              |                         |                       |                 |           |               |             |                         |                               |          |          |      |                    |       |               |       |
|               |                      |                    |               |              |                         |                       |                 |           |               |             |                         |                               |          |          |      |                    |       |               |       |
|               |                      |                    |               |              |                         |                       |                 |           |               |             |                         |                               |          |          |      |                    |       |               |       |
|               |                      |                    |               |              |                         |                       |                 |           |               |             |                         |                               |          |          |      |                    |       |               |       |
|               |                      |                    |               |              |                         |                       |                 |           |               |             |                         |                               |          |          |      |                    |       |               |       |
|               |                      |                    |               |              |                         |                       |                 |           |               |             |                         |                               |          |          |      |                    |       |               |       |
|               |                      |                    |               |              |                         |                       |                 |           |               |             |                         |                               |          |          |      |                    |       |               |       |
|               |                      |                    |               |              |                         |                       |                 |           |               |             |                         |                               |          |          |      |                    |       |               |       |
|               |                      |                    |               |              |                         |                       |                 |           |               |             |                         |                               |          |          |      |                    |       |               |       |
|               |                      |                    |               |              |                         |                       |                 |           |               |             |                         |                               |          |          |      |                    |       |               |       |
|               |                      |                    |               |              |                         |                       |                 |           |               |             |                         |                               |          |          |      |                    |       |               |       |
|               |                      |                    |               |              |                         |                       |                 |           |               |             |                         |                               |          |          |      |                    |       |               |       |
|               |                      |                    |               |              |                         |                       |                 |           |               |             |                         |                               |          |          |      |                    |       |               |       |
|               |                      |                    |               |              |                         |                       |                 |           |               |             |                         |                               |          |          |      |                    |       |               |       |
|               |                      |                    |               |              |                         |                       |                 |           |               |             |                         |                               |          |          |      |                    |       |               |       |
|               |                      |                    |               |              |                         |                       |                 |           |               |             |                         |                               |          |          |      |                    |       |               |       |
|               |                      |                    |               |              |                         |                       |                 |           |               |             |                         |                               |          |          |      |                    |       |               |       |
|               |                      |                    |               |              |                         |                       |                 |           |               |             |                         |                               |          |          |      |                    |       |               |       |
|               |                      |                    |               |              |                         |                       |                 |           |               |             |                         |                               |          |          |      |                    |       |               |       |
|               |                      |                    |               |              |                         |                       |                 |           |               |             |                         |                               |          |          |      |                    |       |               |       |
|               |                      |                    |               |              |                         |                       | <b>v</b>        |           |               |             | Contactp.               |                               |          |          |      |                    |       |               |       |
|               |                      |                    | *             | 6'd' Zoek    | en (P)                  |                       | 9 W             | zigen     |               | <b>*</b>    | Zoeken                  |                               |          |          |      |                    |       |               |       |
|               |                      |                    |               |              |                         |                       |                 |           |               |             |                         |                               |          |          |      |                    |       |               |       |
| Gereed        |                      |                    |               |              |                         |                       |                 | 1         |               |             |                         |                               |          |          |      |                    |       | lun (a)       |       |
| Start         | 1 😂 🖏 🤇              | 0                  | Mi            | icrosoft Acc | :ess - [Kl              | . MDocum              | ent1 - Microsof | t W       |               |             |                         |                               |          |          |      | - <b>10 % (</b> K) | 📟 🤹 🎕 | <u>. 8</u> %8 | 12:56 |
|               |                      |                    |               |              |                         |                       |                 |           |               |             |                         |                               |          |          |      |                    |       |               |       |

je krijgt dan dit

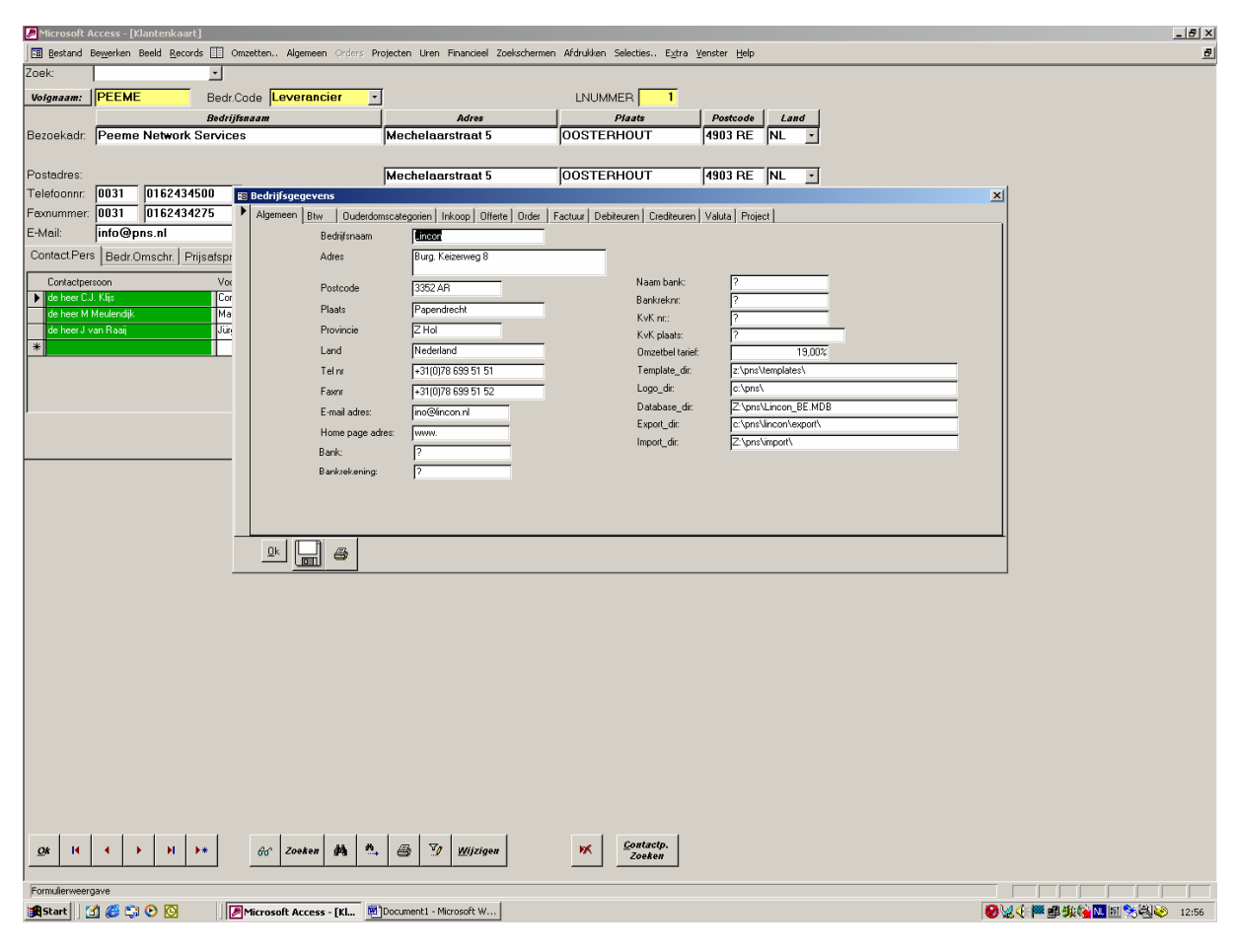

Onder export\_dir staat de locatie van het exportbestand

Contactpersonen selecteren voor een mailing (stickervel uitdraai)

Om te kunnen selecteren moeten er eerst groepen worden aangemaakt. Men kan 10 groepen tegelijk aanmaken om te selecteren de namen van de groepen kun je zelf samenstellen.

Kies hiervoor algemeen->selecties -> contactpersonenselectievelden je krijgt dan onderstaand scherm

| 💹 Microsoft Access - [OverzichtFormulier : Formulier]                                                                                                    | _ 8 ×                  |
|----------------------------------------------------------------------------------------------------|------------------------|
| Bestand Bewerken Beeld Invoegen Opmaak Records Extra Venster Help                                                                                                    |                        |
| 🖪 Bestand Bewerken Beeld Becords 🖽 Omzetten Algemeen Orders Projecten Uren Financieel Zoekschermen Afdrukken Selecties Egtra Venster Help                                                                                                    | B                      |
| Bit Betzerd Begerken Beide Bescrik: Egna Vender: Hop         Bit Betzerd Begerken Beide Bescrik: Egna Vender: Hop         Bit Beschel Bescrik: Egna Vender: Hop         Bit Beschel Bescheln: Egna Vender: Hop         Bit Beschell: Egna Vender: Hop         Bit Beschell: Egna Vender: Hop         Bit Be |                        |
| [Om een waarde te zoeken: type sinpelweg de waarde waarnaar u zoekt (wildcards als 7 en * zijn toegestaan)                                                                                                    |                        |
| 🙀 Start 🔯 🚳 😂 📀 🚫                                                                                                    | ❷₩◆■■频输函图 图 %% ≥ 13:00 |
|                                                                                                    |                        |

Hier kun je de verschillende benamingen ingeven. Bijvoorbeeld hier selectie4 betreft "Collega's"

Er zijn twee manieren om een contactpersoon aan een selectie toe te voegen: Methode

Kies op de kaart de juiste klant en de juiste contactpersoon:

| Microsoft /              | Access - [Klantenkaar                      | t]                          |                      |                        |                            |                          |                          |                             |                | X                           |
|--------------------------|--------------------------------------------|-----------------------------|----------------------|------------------------|----------------------------|--------------------------|--------------------------|-----------------------------|----------------|-----------------------------|
| Bestand                  | Be <u>w</u> erken Beeld <u>R</u> ecor<br>T | ds 🔝 Omze                   | tten Algemeen O      | rders Projecten        | Uren Financieel Z          | oekschermen Afdrukken    | Selecties E <u>x</u> tra | <u>V</u> enster <u>H</u> el | p              | <u></u>                     |
| Volgnaam:                | PEEME                                      | Bedr.Coc                    | le Leverancier       | -                      |                            | LNUM                     | MER 1                    |                             |                |                             |
|                          |                                            | Bedrijfsna                  | am second            |                        | Adres                      |                          | Plaats                   | Postcod                     | e Land         |                             |
| Bezoekadr:               | Peeme Network                              | Services                    |                      | Mech                   | ielaarstraat 5             | JOOSTE                   | RHOUT                    | 4903 RE                     | =  NL <u>•</u> |                             |
| Postadres:               |                                            |                             |                      | Mech                   | elaarstraat 5              | OOSTE                    | RHOUT                    | 4903 RE                     | NL -           |                             |
| Telefoonnr:<br>Faxnummer | 0031 0162434                               | 275                         | Agenda Besteli       | ling                   | Factuur                    | Omzet                    | Selecties                |                             |                |                             |
| E-Mail:                  | info@pns.nl                                |                             | ······               | Site:                  | www.pns.nl                 | Taal: Ned                | erlands -                |                             |                |                             |
| Contact.Per:             | S Bedr.Omschr. Pr                          | rijsafspr.   Fi             | inancieel Branch     | necodes   Fax          | en Brief                   |                          |                          |                             |                | -                           |
| Contactper               | rsoon                                      | Voornaa<br>I Cor            | m tel.driect         | Mobiel<br>I06-19412764 | fax.direct<br>10162-434275 | e mail<br>Is klis@pps pl | Functie                  | _                           | <b>^</b>       |                             |
| de heer M                | Meulendijk                                 | Martin                      |                      | 0010112101             |                            | m.meulendijk@pns.nl      | verkoop handel           |                             |                |                             |
| de heer J v              | zan Haaıj                                  | Jurgen                      |                      |                        |                            |                          |                          | -                           |                |                             |
|                          |                                            |                             |                      |                        |                            |                          |                          |                             |                |                             |
|                          |                                            |                             |                      |                        |                            |                          |                          |                             | <u> </u>       |                             |
|                          |                                            |                             |                      |                        |                            |                          |                          |                             |                |                             |
|                          |                                            |                             |                      |                        |                            |                          |                          |                             |                |                             |
|                          |                                            |                             |                      |                        |                            |                          |                          |                             |                |                             |
|                          |                                            |                             |                      |                        |                            |                          |                          |                             |                |                             |
|                          |                                            |                             |                      |                        |                            |                          |                          |                             |                |                             |
|                          |                                            |                             |                      |                        |                            |                          |                          |                             |                |                             |
|                          |                                            |                             |                      |                        |                            |                          |                          |                             |                |                             |
|                          |                                            |                             |                      |                        |                            |                          |                          |                             |                |                             |
|                          |                                            |                             |                      |                        |                            |                          |                          |                             |                |                             |
|                          |                                            |                             |                      |                        |                            |                          |                          |                             |                |                             |
|                          |                                            |                             |                      |                        |                            |                          |                          |                             |                |                             |
|                          |                                            |                             |                      |                        |                            |                          |                          |                             |                |                             |
|                          |                                            |                             |                      |                        |                            |                          |                          |                             |                |                             |
|                          |                                            |                             |                      |                        |                            |                          |                          |                             |                |                             |
|                          |                                            |                             |                      |                        |                            |                          |                          |                             |                |                             |
|                          |                                            | •                           |                      |                        | <b>V</b>                   |                          | Contactp.                |                             |                |                             |
|                          |                                            | •*                          | 66' Zoeken gr        | 9 🐃 🕾                  | 🧐 <u>W</u> ijzigen         | <u> </u>                 | Zoeken                   |                             |                |                             |
| Formulierween            | gave                                       |                             |                      |                        |                            |                          |                          |                             |                |                             |
| Start [                  | ₫ 🧯 🗘 🖸                                    | <b>∥</b> M                  | icrosoft Access - [# | Kl Docume              | nt1 - Microsoft W          | 1.1                      | 1.1                      |                             | 1              | ❷₩℃■■数6 <u>■</u> ■%9≥ 13:02 |
| dubbe                    | lklik op de                                | e cont                      | actperso             | on op h                | et groen                   | e veld en                | het volg                 | ende                        | scherm g       | gaat open:                  |
| Bestand Bew              | erken Beel <u>d</u> Invoegen               | onenj<br>Opmaa <u>k R</u> e | cords E⊻tra ⊻enste   | er <u>H</u> elp        |                            |                          |                          |                             |                |                             |
| Bestand                  | Bewerken Beeld Recor                       | ds 🔝 Omze                   | tten Algemeen O      | irders Projecten       | Uren Financieel Z          | oekschermen Afdrukken    | Selecties E <u>x</u> tra | <u>V</u> enster <u>H</u> el | p              | đ                           |
| Algemeen D               | 6 LNUMMER:                                 | ]<br>                       | 1 VOLGNAAM: Pe       | eme                    |                            |                          |                          |                             |                |                             |
| Voorletters:             |                                            |                             |                      | Selecties              |                            |                          |                          |                             |                |                             |
| Tussenvoeg               | set                                        |                             |                      |                        |                            |                          |                          |                             |                |                             |
| Achternaam<br>NAAMVOLG   | Klijs<br>KLIJS                             | _                           |                      | Afspraken              |                            |                          |                          |                             |                |                             |
| Voomaam:                 | Cor                                        |                             |                      | Trevoege               |                            |                          |                          |                             |                |                             |
| Functie:<br>TITEL(yoor): |                                            |                             | <u> </u>             |                        |                            |                          |                          |                             |                |                             |
| TITEL(na):               |                                            |                             | <u> </u>             |                        |                            |                          |                          |                             |                |                             |
| Aanhef:                  | Geachte he                                 | er                          | <u> </u>             |                        |                            |                          |                          |                             |                |                             |
|                          |                                            |                             |                      |                        |                            |                          |                          |                             |                |                             |
|                          |                                            |                             |                      |                        |                            |                          |                          |                             |                |                             |
|                          |                                            |                             |                      |                        |                            |                          |                          |                             |                |                             |
|                          |                                            |                             |                      |                        |                            |                          |                          |                             |                |                             |
|                          |                                            |                             |                      |                        |                            |                          |                          |                             |                |                             |
|                          |                                            |                             |                      |                        |                            |                          |                          |                             |                |                             |
|                          |                                            |                             |                      |                        |                            |                          |                          |                             |                |                             |
|                          |                                            |                             |                      |                        |                            |                          |                          |                             |                |                             |
|                          |                                            |                             |                      |                        |                            |                          |                          |                             |                |                             |
|                          |                                            |                             |                      |                        |                            |                          |                          |                             |                |                             |
|                          |                                            |                             |                      |                        |                            |                          |                          |                             |                |                             |
|                          |                                            |                             |                      |                        |                            |                          |                          |                             |                |                             |
|                          |                                            |                             |                      |                        |                            |                          |                          |                             |                |                             |
|                          |                                            |                             |                      |                        |                            |                          |                          |                             |                |                             |
|                          |                                            |                             |                      |                        |                            |                          |                          |                             |                |                             |
|                          |                                            |                             |                      |                        |                            |                          |                          |                             |                |                             |
|                          |                                            |                             |                      |                        |                            |                          |                          |                             |                |                             |
|                          |                                            |                             |                      |                        |                            |                          |                          |                             |                |                             |
|                          |                                            |                             |                      |                        |                            |                          |                          |                             |                |                             |
|                          |                                            |                             |                      |                        |                            |                          |                          |                             |                |                             |
| <u>O</u> k <u>N</u> ieuw |                                            |                             |                      |                        |                            |                          |                          |                             |                |                             |
|                          |                                            |                             |                      |                        |                            |                          |                          |                             |                | FLTR                        |
| Formulierween            | gave                                       | La France                   |                      |                        |                            |                          |                          |                             |                |                             |

## Klik op de knop selecties en dan krijg je dit scherm:

| Microsoft Access - [Contactpersonenselecties]        |                                                    |                                        |                           |
|------------------------------------------------------|----------------------------------------------------|----------------------------------------|---------------------------|
| Bestand Bewerken Beeld Invoegen Opmaak Records Extra | Venster Help                                       |                                        |                           |
| Bestand Bewerken Beeld Records Domzetten Algen       | neen Orders Projecten Uren Financieel Zoekschermen | Afdrukken Selecties Extra Venster Help | <u>8</u>                  |
| Bedrijf: Peeme Network Services                      | Contact: Klijs                                     |                                        |                           |
| I Kerstkaart                                         | Pakket 2000                                        |                                        |                           |
| Relatiegeschenk                                      | Visite 2000                                        |                                        |                           |
| E Relatie                                            | 🗖 vrij                                             |                                        |                           |
| ✓ Collega's                                          | 🗖 vrij                                             |                                        |                           |
| Kerstkaart 2000                                      | ⊑ ∨rij                                             |                                        |                           |
|                                                      |                                                    |                                        |                           |
|                                                      |                                                    |                                        |                           |
|                                                      |                                                    |                                        |                           |
|                                                      |                                                    |                                        |                           |
|                                                      |                                                    |                                        |                           |
|                                                      |                                                    |                                        |                           |
|                                                      |                                                    |                                        |                           |
|                                                      |                                                    |                                        |                           |
|                                                      |                                                    |                                        |                           |
|                                                      |                                                    |                                        |                           |
|                                                      |                                                    |                                        |                           |
|                                                      |                                                    |                                        |                           |
|                                                      |                                                    |                                        |                           |
|                                                      |                                                    |                                        |                           |
|                                                      |                                                    |                                        |                           |
|                                                      |                                                    |                                        |                           |
|                                                      |                                                    |                                        |                           |
|                                                      |                                                    |                                        |                           |
|                                                      |                                                    |                                        |                           |
|                                                      |                                                    |                                        |                           |
|                                                      |                                                    |                                        |                           |
|                                                      |                                                    |                                        |                           |
|                                                      |                                                    |                                        |                           |
|                                                      |                                                    |                                        |                           |
|                                                      |                                                    |                                        |                           |
|                                                      |                                                    |                                        |                           |
|                                                      |                                                    |                                        |                           |
|                                                      |                                                    |                                        |                           |
|                                                      |                                                    |                                        |                           |
|                                                      |                                                    |                                        |                           |
|                                                      |                                                    |                                        |                           |
|                                                      |                                                    |                                        |                           |
|                                                      |                                                    |                                        |                           |
| <u>O</u> k                                           |                                                    |                                        |                           |
|                                                      |                                                    |                                        |                           |
| Formulierweergave                                    |                                                    |                                        |                           |
| 📲 Start 🛛 🙆 😂 💽 🔯                                    | ess - [Co Document1 - Microsoft W                  |                                        | 🚱 🔍 🕼 🗰 🕮 🏘 🚱 🔛 🚳 🍉 13:04 |

Hier is deze contactpersoon opgenomen in de selectie voor "Kerstkaart"en de selectie voor "Collega's" die we eerder hebben aangemaakt.

Methode 2 Kies selecties contactpersonenselecteren uit het menu:

| Bestand<br>CTP4D:<br>Algemeen                                                                                                    |                                                                                                    |                                                                                                    |                                                                                                    |                                                                                                    |                                                                                                    |
|----------------------------------------------------------------------------------------------------|----------------------------------------------------------------------------------------------------|----------------------------------------------------------------------------------------------------|----------------------------------------------------------------------------------------------------|----------------------------------------------------------------------------------------------------|----------------------------------------------------------------------------------------------------|
| CTP4D:                                                                                                    | d Be <u>w</u> erken Beeld <u>R</u> ecords 🛄 Omze                                                                                                    | tten Algemeen Orders Projecten U                                                                                                    | Iren Financieel Zoekschermer                                                                                                    | Afdrukken Selecties Extra Venster Help                                                                                                    | <u>e</u> l                                                                                               |
| Algemeen                                                                                                    | 6 LNUMMER:                                                                                                    | 1 VOLGNAAM: Peeme                                                                                                    |                                                                                                    | KlantenSelecteren                                                                                                    |                                                                                                    |
| Voorletters                                                                                                    | Prive Communicatie opmerkingen                                                                                                    |                                                                                                    |                                                                                                    | Contactpersonenbelecteren                                                                                                    |                                                                                                    |
| -                                                                                                    | s C.J.                                                                                                    | Selecties<br>Telefoon                                                                                                    |                                                                                                    |                                                                                                    |                                                                                                    |
| Achternaa                                                                                                    | am: Kliis                                                                                                    |                                                                                                    |                                                                                                    |                                                                                                    |                                                                                                    |
| NAAMVOL                                                                                                    | LG: KLIJS                                                                                                    |                                                                                                    |                                                                                                    |                                                                                                    |                                                                                                    |
| Voomaam                                                                                                    | n: Cor                                                                                                    | Toevoege                                                                                                    |                                                                                                    |                                                                                                    |                                                                                                    |
| TITEL(voo                                                                                                    | or):                                                                                                    |                                                                                                    |                                                                                                    |                                                                                                    |                                                                                                    |
| TITEL(na)                                                                                                    | ):                                                                                                    | <u> </u>                                                                                                    |                                                                                                    |                                                                                                    |                                                                                                    |
| Aanhef:                                                                                                    | Geachte heer                                                                                                    | -                                                                                                    |                                                                                                    |                                                                                                    |                                                                                                    |
|                                                                                                    |                                                                                                    |                                                                                                    |                                                                                                    |                                                                                                    |                                                                                                    |
|                                                                                                    |                                                                                                    |                                                                                                    |                                                                                                    |                                                                                                    |                                                                                                    |
|                                                                                                    |                                                                                                    |                                                                                                    |                                                                                                    |                                                                                                    |                                                                                                    |
|                                                                                                    |                                                                                                    |                                                                                                    |                                                                                                    |                                                                                                    |                                                                                                    |
|                                                                                                    |                                                                                                    |                                                                                                    |                                                                                                    |                                                                                                    |                                                                                                    |
|                                                                                                    |                                                                                                    |                                                                                                    |                                                                                                    |                                                                                                    |                                                                                                    |
|                                                                                                    |                                                                                                    |                                                                                                    |                                                                                                    |                                                                                                    |                                                                                                    |
|                                                                                                    |                                                                                                    |                                                                                                    |                                                                                                    |                                                                                                    |                                                                                                    |
|                                                                                                    |                                                                                                    |                                                                                                    |                                                                                                    |                                                                                                    |                                                                                                    |
|                                                                                                    |                                                                                                    |                                                                                                    |                                                                                                    |                                                                                                    |                                                                                                    |
|                                                                                                    |                                                                                                    |                                                                                                    |                                                                                                    |                                                                                                    |                                                                                                    |
|                                                                                                    |                                                                                                    |                                                                                                    |                                                                                                    |                                                                                                    |                                                                                                    |
|                                                                                                    |                                                                                                    |                                                                                                    |                                                                                                    |                                                                                                    |                                                                                                    |
|                                                                                                    |                                                                                                    |                                                                                                    |                                                                                                    |                                                                                                    |                                                                                                    |
|                                                                                                    |                                                                                                    |                                                                                                    |                                                                                                    |                                                                                                    |                                                                                                    |
|                                                                                                    |                                                                                                    |                                                                                                    |                                                                                                    |                                                                                                    |                                                                                                    |
|                                                                                                    |                                                                                                    |                                                                                                    |                                                                                                    |                                                                                                    |                                                                                                    |
|                                                                                                    |                                                                                                    |                                                                                                    |                                                                                                    |                                                                                                    |                                                                                                    |
|                                                                                                    |                                                                                                    |                                                                                                    |                                                                                                    |                                                                                                    |                                                                                                    |
|                                                                                                    |                                                                                                    |                                                                                                    |                                                                                                    |                                                                                                    |                                                                                                    |
|                                                                                                    |                                                                                                    |                                                                                                    |                                                                                                    |                                                                                                    |                                                                                                    |
|                                                                                                    | _                                                                                                    |                                                                                                    |                                                                                                    |                                                                                                    |                                                                                                    |
| <u>O</u> k <u>N</u> ieuv                                                                                                    | IW                                                                                                    |                                                                                                    |                                                                                                    |                                                                                                    |                                                                                                    |
| Formulierwe                                                                                                    | eergave                                                                                                    |                                                                                                    | 1. 66                                                                                                    |                                                                                                    |                                                                                                    |
| lziog o                                                                                                    | an coloctio in ho                                                                                                    | t rachta nulldau                                                                                                    |                                                                                                    |                                                                                                    |                                                                                                    |
| Microsof                                                                                                    | ft Access - [ContactpersonenSelecte                                                                                                    |                                                                                                    | viimenu.                                                                                                    |                                                                                                    |                                                                                                    |
| Bestand B                                                                                                    | Bewerken Beeld Invoegen Opmaak Re                                                                                                    |                                                                                                    |                                                                                                    |                                                                                                    |                                                                                                    |
| -                                                                                                    |                                                                                                    | acords E⊻tra ⊻enster <u>H</u> elp                                                                                                    |                                                                                                    |                                                                                                    |                                                                                                    |
| Bestand                                                                                                    | d Bewerken Beeld Records 🛄 Omze                                                                                                    | ecords Extra Venster Help<br>htten Algemeen Orders Projecten U                                                                                                    | Iren Financieel Zoekschermer                                                                                                    | Afdrukken Selecties E <u>x</u> tra <u>V</u> enster <u>H</u> elp                                                                                                    | ے لیے<br>ا<br>ا                                                                                          |
| Volgnaa                                                                                                    | d Bewerken Beeld <u>Records</u> []] Omze<br>am: [architec ]]                                                                                                    | scords E <u>xtra V</u> enster <u>H</u> elp<br>itten Algemeen Orders Projecten U<br>Selectie: <b>Kerst</b><br>ADDES                                                                                                    | iren Financieel Zoekschermer<br>I <b>kaart</b>                                                                                                    | Afdrukken Selecties Egtra Venster Help                                                                                                    | د اور<br>او<br>د                                                                                         |
| Volgnaa<br>VOLGN                                                                                                    | d Bewerken Beeld Records 🔝 Omze<br>am: architec 🗾<br>VAAN Contactpersoon<br>Dr. A. Romeijn                                                                                                    | xoords Egtra <u>V</u> enster <u>H</u> elp<br>ttten., Algemeen Orders Projecten U<br>Selectie: <b>Kerst</b><br>ADRES                                                                                                    | iren Financieel Zoekschermer<br>I <b>kaant</b><br>PLAATS                                                                                                    | Afdrukken Selecties Egtra Venster Help<br>Karstkaart<br>III                                                                                                    | ۵<br>۵<br>                                                                                               |
| Volgnaa<br>Volgnaa<br>VOLGN                                                                                                    | d Bewerken Beeld Records 🕕 Omze<br>am: architec 💌<br>VAAlv Contactpersoon<br>Dr. A. Romeijn<br>Prof. Dr. Ir. J. Wardenie<br>stru. de beer H. Taco                                                                                                    | cords Egtra Venster Help<br>Itten., Algemeen Orders Projecten U<br>Selectie: Kerst<br>ADRES<br>Wewershann 9n                                                                                                    | Iren Financieel Zoekschermer<br>Ikaant<br>PLAATS                                                                                                    | Afdrukken Selecties Egtra Venster Help<br>Kerstkeart<br>I <sup>G</sup><br>I <sup>G</sup><br>I <sup>G</sup>                                                                                                    | ۸ ۲۵ـ<br>و<br>                                                                                           |
| Volgnaa<br>Volgnaa<br>VOLGN<br>Aa                                                                                                    | d Beyerken Beeld Records [] Omze<br>am: architec I]<br>VAAI/ Contactpersoon<br>Dr. A. Romeijn<br>Prof. Dr. Ir. J. Wardenie<br>stru de heer H. Tacq<br>de heer R. Aa                                                                                                    | cords Egta Venster Help<br>tten Algemeen Orders Projecten U<br>Selectie: Kers<br>ADRES<br>Weversbaan 9a<br>Spurkstraat 55                                                                                                    | ren Financieel Zoekschermer<br>Recent<br>PLAATS<br>LEIDERDORP<br>DEN DUNGEN                                                                                                    | Afdrukken Selecties Egtra Venster Help                                                                                                    | ۸۵۱ ـ<br>۵<br>                                                                                           |
| Volgnaa<br>Volgnaa<br>VOLGN<br>Aa<br>aac<br>AB                                                                                                    | d Begerken Beeld Bacords () Omze<br>am: architec *<br>VAA/ Contactpersoon<br>Dr. A. Romeijn<br>Prof. Dr. Ir. J. Wardenie<br>stru de heer H. Tacq<br>de heer R. Aa<br>de heer S. Kunst<br>de heer B. Aertsen                                                                                                    | coods Egta Venster Help<br>tten., Algemeen Orders Projecten U<br>Selectie: Kers<br>ADRES<br>Weversbaan 9a<br>Spurkstraat 55<br>Rivium 1e straat 125<br>Ringbaan-Noord 1-3                                                                                                    | ten Financieel Zoekschermer<br>IREGU<br>PLAATS<br>LEIDERDORP<br>DEN DUNGEN<br>CAPELLE AAN DEN<br>TILBURG                                                                                                    | Afdrukken Selecties Egtra Venster Help                                                                                                    | ۸ اواــ<br>او<br>این این این این این این این این این این                                                 |
| Volgnaz<br>Volgnaz<br>Volgn<br>Aa<br>Aa<br>aac<br>AB<br>abson                                                                                                    | d Begerken Beeld Bacords () Omze<br>am architec<br>VAAV Contactpersoon<br>Dr. A. Romeijn<br>Prof. Dr. Ir. J. Wardenie<br>stru de heer R. Aa<br>de heer S. Kunst<br>de heer B. Aertsen<br>he de heer J. Leuvekamp                                                                                                    | coods Egta Venster Help<br>tten Algemeen Orders Projecten U<br>Selectie: Kers<br>ADRES<br>Weversbaan 9a<br>Spurkstraat 55<br>Rivium 1e straat 125<br>Ringbaan-Noord 1-3<br>Glesbelazerstraat 12c                                                                                                    | RENANCIEL Zoekschemen<br>Izeni<br>PLAATS<br>LEIDERDORP<br>DEN DUNGEN<br>CAPELLE AAN DEN I<br>TILBURG<br>RIDDERKERK                                                                                                    | Afdrukken Selecties Egtra Venster Help                                                                                                    | ۸ اوا ـ .<br>ا<br>ا<br>ا<br>ا<br>ا<br>ا<br>ا<br>ا<br>ا<br>ا<br>ا<br>ا<br>ا<br>ا<br>ا<br>ا<br>ا<br>ا<br>ا |
| Volgnaa<br>Volgnaa<br>VOLGN<br>4Cons<br>Aa<br>aac<br>AB<br>abson<br>adcim<br>advies                                                                                                    | d Begerken Beeld Bacords () Omze<br>am: architec "<br>VAAV Contactpersoon<br>Dr. A. Romeijn<br>Prof. Dr. Ir. J. Wardenie<br>stru de heer R. Aa<br>de heer R. Aa<br>de heer S. Kunst<br>de heer B. Aertsen<br>de heer J. Leuvekamp<br>de heer J. Leuvekamp<br>de heer J. H. M. Oude Ket                                                                                                    | kten Algemeen Orders Projecten U<br>Selectie: Kerst<br>ADRES<br>Weversbaan 9a<br>Spurkstraat 55<br>Rivium 1e straat 125<br>Ringbaan-Noord 1-3<br>Glasblazerstraat 12c<br>Rivierdijk 561<br>Arnhemesettaaabeg 358                                                                                                    | RENANCIER Zoekschemen<br>IXEGU<br>PLAATS<br>LEIDERDORP<br>DEN DUNGEN<br>CAPELLE AAN DEN I<br>TILBURG<br>RIDDERKERK<br>HARDINXVELD-GIES<br>VELP                                                                                                    | Afdrukken Selecties Egtra Venster Help                                                                                                    |                                                                                                    |
| Volgnas<br>Volgnas<br>Volgnas<br>Volgnas<br>Volgnas<br>Acons<br>Aa<br>aac<br>AB<br>abson<br>advies<br>Advise                                                                                                    | d Begerken Beeld Bacords () Omze<br>am: architec<br>VAAV Contactpersoon<br>Dr. A. Romeijn<br>Prof. Dr. Ir. J. Wardenie<br>stru de heer R. Aa<br>de heer S. Kunst<br>de heer B. Aertsen<br>de heer J. Leuvekamp<br>de heer J. H. Oude Ke<br>eur de heer M. Straten<br>de heer A. Thiten                                                                                                    | kten. Algeneen Orders Projecten U<br>Selectie: Seret<br>ADRES<br>Weversbaan 9a<br>Spurkstraat 55<br>Rivium 1e straat 125<br>Rivium 1e straat 125<br>Rivium 1e straat 126<br>Rivierdijk 561<br>Arnhemsestraat 120<br>Clausholm 9                                                                                                    | RENANCIER Zoekschemen<br>IXEDI<br>PLAATS<br>LEIDERDORP<br>DEN DUNGEN<br>CAPELLE AAN DEN I<br>TILBURG<br>RIDDERKERK<br>HARDIRX/ELD-GIES<br>VELP<br>HOOFDDORP<br>POOSENDA 41                                                                                                    | Afdrukken Selecties Egtra Venster Help                                                                                                    |                                                                                                    |
| Volgnac<br>Volgnac<br>VOLGN<br>Aa<br>acc<br>AB<br>abson<br>advies<br>Adviss<br>Afvalv                                                                                                    | d Begerken Beeld Bacords () Omze<br>am: architec "<br>VAAV Contactpersoon<br>Prof. Dr. Ir. J. Wardenie<br>stru de heer R. Aa<br>de heer R. Aa<br>de heer S. Kunst<br>de heer J. Leuvekamp<br>h de heer J. Leuvekamp<br>b de heer J. H. Oude Ket<br>eur de heer M. Straten<br>de heer R. Straten<br>de heer R.P. Sadi                                                                                                    | kten. Algeneen Orders Projecten U<br>Selectie: Kerst<br>ADRES<br>Weversbaan 9a<br>Spurkstraat 55<br>Rivium 1e straat 125<br>Rivium 1e straat 125<br>Rivium 1e straat 126<br>Rivierdijk 561<br>Arnhemsestraatweg 358<br>Clausholm 9<br>Markt 37<br>Theemsweg 30                                                                                                    | ten Fnanceel Zoelschemen<br>KARDI<br>PLAATS<br>LEIDERDORP<br>DEN DUNGEN<br>CAPELLE AAN DEN I<br>TILBURG<br>RIDDERKERK<br>HARDINXVELD-GIES<br>VELP<br>HOOFDDORP<br>ROOSENDAAL<br>BOTLEK                                                                                                    | Afdrukken Selectes Egtra Venster Help                                                                                                    |                                                                                                    |
| Bestand     Volgnac     Volgnac     V                                                                                                    | d Begerken Beeld Bacords () Omze<br>am: architec "<br>VAAV Contactpersoon<br>Prof. Dr. Ir. J. Wardenie<br>stru de heer H. Tacq<br>de heer R. Aa<br>de heer S. Kunst<br>de heer J. Leuvekamp<br>de heer J. Leuvekamp<br>de heer J. H. Oude Ket<br>eur de heer M. Straten<br>de heer R.P. Sadi<br>z de heer F. Schipper                                                                                                    | kten. Algeneen Orders Projecten U<br>Selectie: Kerst<br>ADRES<br>Weversbaan 9a<br>Spurkstraat 55<br>Rivium 1e straat 125<br>Rivium 1e straat 125<br>Rivierdijk 561<br>Anhemsestraatweg 358<br>Clausholm 9<br>Markt 37<br>Theemsweg 30<br>Coolsingel 139<br>Evordeottente 2                                                                                                    | ten Fnanceel Zoelschemen<br>KRADI<br>PLAATS<br>LEIDERDORP<br>DEN DUNGEN<br>CAPELLE AAN DEN I<br>TILBURG<br>RIDDERKERK<br>HARDINXVELD-GIES<br>VELP<br>HOOFDDORP<br>ROOSENDAAL<br>BOTLEK<br>ROTTERDAM                                                                                                    | Afdrukken Selecties Egtra Venster Help                                                                                                    |                                                                                                    |
| Volgnač<br>Volgnač<br>Volgnač<br>Volgnač<br>Volgnač<br>Volgnač<br>Acos<br>Aa<br>acca<br>abson<br>adcim<br>adcim                                                                                                    | d Begerken Beeld Bacods () Omze<br>am: architec "<br>VAAV Contactpersoon<br>Dr. A. Romeijn<br>Prof. Dr. Ir. J. Wardenie<br>stru de heer R. Aa<br>de heer R. Aa<br>de heer S. Kunst<br>de heer J. Leuvekamp<br>de heer J. Leuvekamp<br>de heer J. Leuvekamp<br>de heer J. H. Oude Ke<br>eur de heer M. Straten<br>de heer R. P. Sadi<br>z de heer F. Schipper<br>de heer F. Schipper<br>de heer F. Strik<br>Mevr. I. Verhoef                                                                                                    | kten. Algeneen Orders Projecten U<br>Selectie: Kerst<br>ADRES<br>Weversbaan 9a<br>Spurkstraat 55<br>Rivium 1e straat 125<br>Rivier 1e straat 125<br>Rivier 19 straat 120<br>Rivierdijk 561<br>Arnhemsestraatweg 358<br>Clausholm 9<br>Markt 37<br>Theemsweg 30<br>Coolsingel 139<br>Eventsenstraat 3<br>Industrieweg 2                                                                                                    | ten Fnanceel Zoelschemen<br>KREAT<br>PLAATS<br>LEIDERDORP<br>DEN DUNGEN<br>CAPELLE AAN DEN I<br>TILBURG<br>RIDDERKERK<br>HARDINXVELD-GIES<br>VELP<br>HOOFDDORP<br>ROOSENDAAL<br>BOTLEK<br>ROTTERDAM<br>'S-HERTOGENBOSC<br>LINNE                                                                                                    | Afdråken Selecties Egtra Venster Help                                                                                                    |                                                                                                    |
| Image: Sector of the sector of the secto                                                                                                    | d Begerken Beeld Bacords () Omze<br>am architec<br>VAAV Contactpersoon<br>Dr. A. Romeijn<br>Prof. Dr. Ir. J. Wardenie<br>stru de heer R. Aa<br>de heer R. Aa<br>de heer B. Aentsen<br>de heer J. Leuvekamp<br>de heer J. Leuvekamp<br>de heer J. Leuvekamp<br>de heer J. H. Oude Ke<br>eur de heer M. Straten<br>de heer T. S. Maise<br>de heer T. S. Maise<br>de heer T. S. Maise<br>de heer T. S. Maise<br>de heer T. S. Maise<br>de heer T. G. M. Strik<br>Mevr. I. Verhoef<br>Mevr. A. Guyaux<br>boo de heer A. F. Apelbaom                                                                                                    | kten. Algeneen Orders Projecten U<br>Selectie: Kerst<br>ADRES<br>Weversbaan 9a<br>Spurkstraat 55<br>Rivium 1e straat 125<br>Rivier 1e straat 125<br>Rivierdijk 561<br>Arnhemsestraatweg 358<br>Coolsingel 139<br>Evertsenstraat 3<br>Industrieweg 2<br>Buikstotermeerplein 2000<br>Prinsenhol 4                                                                                                    | ten Fnanceel Zoelschemen<br>Leider<br>DEN DUNGEN<br>CAPELLE AAN DEN I<br>TILBURG<br>RIDDERKERK<br>HARDINXVELD-GIES<br>VELP<br>HOOFDDORP<br>ROOSENDAAL<br>BOTLEK<br>ROTTERDAM<br>'S-HERTOGENBOSC<br>LINNE<br>AMSTERDAM<br>HARMELEN                                                                                                    | Afdrukken Selecties Egtra Venster Help                                                                                                    |                                                                                                    |
| Bestand       Volgnac       Volgnac       Volgnac       Volgnac       Volgnac       Volgnac       Aa       acc       Aa       abson       advise       Advise       Arvalv       alsona       alianz       Am       Amste       appell       Aqual                                                                                                    | d Begerken Beeld Becords □ Omze<br>am: architec                                                                                                    | ken ken ken ken ken ken ken ken ken ken                                                                                                    | ten Fnanceel Zoelschemen<br>Leidernoord<br>Leiderdorp<br>Den Dungen<br>Capelle and Den<br>Ridderkerk<br>Harddink:Veld-Gies<br>Velp<br>Roosendaal<br>Rooterkerk<br>Rotterdorp<br>Roosendaal<br>Bottek<br>Rotterdorp<br>Rotterdorp       | Afdrukken Selecties Egtra venster telp                                                                                                    |                                                                                                    |
| B Bestand       Volgnac       Volgnac       Volgnac       Volgnac       Volgnac       Aa       aacc       AB       abson       advies       Adviss       Ara       advies       Adviss       Ara       alcoa       allianz       dynia       Amste       appell       Aqua1       arcadi                                                                                                    | d Begerken Benid Becords [] Omze<br>am: architec                                                                                                    | kende Egtra Vender Help<br>Kender Stratter<br>Kelectie: Kerst<br>ADRES<br>Weversbaan 9a<br>Spurkstraat 55<br>Ringbaan-Noord 1-3<br>Glasblazerstraat 12c<br>Rivierdijk 561<br>Arnhemsestraatt 2c<br>Rivierdijk 561<br>Arnhemsestraatt 2c<br>Rivierdijk 561<br>Arnhemseg 358<br>Causholm 9<br>Markt 37<br>Theemsweg 30<br>Coolsingel 139<br>Evertsenstraat 3<br>Industrieweg 2<br>Buikslotermeerplein 2000<br>Prinsenhof 4<br>Laarstraat 37<br>Berkenweg 7                                                                                                    | Iten Fnanceel Zoelschemen<br>IKROII<br>PLAATS<br>LEIDERDORP<br>DEN DUNGEN<br>CAPELLE AAN DEN I<br>RIDDERKERK<br>HARDINXVELD-GIES<br>VELP<br>HOOFDDORP<br>ROOSENDAAL<br>BOTLEK<br>ROTTERDAM<br>TS-HERTOGENBOSC<br>UINNE<br>AMSTERDAM<br>HARMELEN<br>VELDDRIEL<br>AMERSFOORT                                                                                                    | Afdrukken Selecties Egtra venster telp                                                                                                    |                                                                                                    |
| B Bestand       Volgnac       Volgnac       Volgnac       Volgnac       Volgnac       Aa       acc       AB       abson       advies       Adviss       Ara       acca       alicaa       alicaa       almaz       Am       Amste       appell       Aqua1       arcadi       arcadi                                                                                                    | d Beggerken Benid Bacords [] Omza<br>am: archittec                                                                                                    | kende Egtra Vender Help<br>Kender Stradt 125<br>Kersal<br>ADRES<br>Weversbaan 9a<br>Spurkstraat 55<br>Ringbaan-Noord 1-3<br>Glasblaerstraat 122<br>Rivierdijk 561<br>Arnhemsestraat 122<br>Rivierdijk 561<br>Arnhemsestraat 122<br>Rivierdijk 561<br>Arnhemseg 358<br>Coolsingel 139<br>Evertsenstraat 3<br>Industrieweg 2<br>Buikslotermeerplein 2000<br>Prinsenhof 4<br>Laarstraat 37<br>Berkenweg 7<br>Berkenweg 7<br>Berkenweg 7<br>Berkenweg 7                                                                                                    | Iten Fnanceel Zoelschemen<br>IKROII<br>PLAATS<br>LEIDERDORP<br>DEN DUNGEN<br>CAPELLE AAN DEN I<br>TILBURG<br>RIDDERKERK<br>HARDIRKVELD-GIES<br>VELP<br>HOOFDDORP<br>ROOSENDAAL<br>BOTLEK<br>ROTTERDAM<br>MATHELEN<br>VELDDRIEL<br>AMERSFOORT<br>AMERSFOORT                                                                                                    | Afdrukken Selecties Egtra venster Help                                                                                                    |                                                                                                    |
| B Bestand       Volgnac       VolLSh       Image: Constraint of the second second seco                                                                                                    | d Beggerken Benid Bacords [] Omza<br>am: archittec                                                                                                    | kende Egtra Vender Help<br>Selectie: Kens<br>ADRES<br>Weversbaan 9a<br>Spurkstraat 55<br>Ringbaan-Noord 1-3<br>Glasblazerstraat 12c<br>Rivierdijk 561<br>Arnhemsestraat 12c<br>Rivierdijk 561<br>Arnhemsestraat 12c<br>Rivierdijk 561<br>Arnhemseg 358<br>Calausholm 9<br>Markt 37<br>Theemsweg 30<br>Coolsingel 139<br>Evertsenstraat 3<br>Industrieweg 2<br>Buikslotermeerplein 2000<br>Prinsenhof 4<br>Laarstraat 37<br>Berkenweg 7<br>Berkenweg 7<br>Berkenweg 7<br>Berkenweg 7<br>Berkenweg 7<br>Berkenweg 7<br>Berkenweg 7<br>Berkenweg 7                                                                                                    | ILEIDERDORP<br>DEN DUNGEN<br>CAPELLE AN DEN I<br>LEIDERDORP<br>DEN DUNGEN<br>CAPELLE AN DEN I<br>TILBURG<br>RIDDERKERK<br>HARDIRXVELD-GIES<br>VELP<br>HOOFDDORP<br>ROOSENDAAL<br>BOTLEK<br>ROTTERDAM<br>GSTHERDAM<br>IS-HERTOGENBOSC<br>UINNE<br>AMSTERDAM<br>HARMELEN<br>VELDDRIEL<br>AMERSFOORT<br>AMERSFOORT<br>AMERSFOORT<br>HAARLEM<br>BREDA                                                                                                    | Afdrukken Selecties Egtra venster Help                                                                                                    |                                                                                                    |
| B Bestand       Volgnac       VolLAN       ▲       ▲       ▲       ▲       ▲       ▲       ▲       ▲       ▲       ▲       ▲       ▲       ▲       ▲       ▲       ▲       ▲       ▲       ▲       ▲       ▲       ▲       ▲       ▲       ▲       ▲       ▲       ▲       ▲       ▲       ▲       ▲       ▲       ▲       ▲       ▲       ▲       ▲       ▲       ▲       ▲       ▲       ▲       ▲       ▲       ▲       ▲       ▲       ▲       ▲       ▲       ▲       ▲       ▲       ▲       ▲       ▲       ▲       ▲       ▲       ▲       ▲       ▲       ▲ <td< td=""><td>d Begerken Benid Bacords () Omze<br/>am: archittec</td><td>kten. Algeneen Orders Projecten U<br/>Selectie: Kerst<br/>ADRES<br/>Weversbaan 9a<br/>Spurkstraat 55<br/>Ringbaan-Noord 1-3<br/>Glasblazerstraat 12c<br/>Rivierdijk 561<br/>Arnhemsestraat 12c<br/>Rivierdijk 561<br/>Arnhemsestraat 93<br/>Markt 37<br/>Theemsweg 30<br/>Coolsingel 139<br/>Evertsenstraat 3<br/>Industrieweg 2<br/>Buikslotermeerplein 2000<br/>Prinsenhof 4<br/>Laarstraat 37<br/>Berkenweg 7<br/>Berkenweg 7<br/>Berke</td><td>INTERNOOR ZORSCHEMEN<br/>ISTEN<br/>ILEIDERDORP<br/>DEN DUNGEN<br/>CAPELLE AN DEN I<br/>TILBURG<br/>RIDDERKERK<br/>HARDIRXVELD-GIES<br/>VELP<br/>HOOFDDORP<br/>ROSENDAAL<br/>BOTLEK<br/>ROTTERDAM<br/>IS-HERTOGENBOSC<br/>UINNE<br/>AMSTERDAM<br/>HARNELEN<br/>VELDDRIEL<br/>AMERSFOORT<br/>AMERSFOORT<br/>AMERSFOO</td><td>Afdrukken Selecties Egtra venster Help</td><td></td></td<>                                                                                                    | d Begerken Benid Bacords () Omze<br>am: archittec                                                                                                    | kten. Algeneen Orders Projecten U<br>Selectie: Kerst<br>ADRES<br>Weversbaan 9a<br>Spurkstraat 55<br>Ringbaan-Noord 1-3<br>Glasblazerstraat 12c<br>Rivierdijk 561<br>Arnhemsestraat 12c<br>Rivierdijk 561<br>Arnhemsestraat 93<br>Markt 37<br>Theemsweg 30<br>Coolsingel 139<br>Evertsenstraat 3<br>Industrieweg 2<br>Buikslotermeerplein 2000<br>Prinsenhof 4<br>Laarstraat 37<br>Berkenweg 7<br>Berkenweg 7<br>Berke      | INTERNOOR ZORSCHEMEN<br>ISTEN<br>ILEIDERDORP<br>DEN DUNGEN<br>CAPELLE AN DEN I<br>TILBURG<br>RIDDERKERK<br>HARDIRXVELD-GIES<br>VELP<br>HOOFDDORP<br>ROSENDAAL<br>BOTLEK<br>ROTTERDAM<br>IS-HERTOGENBOSC<br>UINNE<br>AMSTERDAM<br>HARNELEN<br>VELDDRIEL<br>AMERSFOORT<br>AMERSFOORT<br>AMERSFOO | Afdrukken Selecties Egtra venster Help                                                                                                    |                                                                                                    |
| B Bestand       Volgnac       VolLAN       Aa       aacc       Aa       aacc       AB       abson       advies       Advies       Advies       Advies       Advies       Advies       Advies       Advies       Advies       Advies       Advies       afradian       arcadi       arcadi       arcadi       arcadi       arcadi       arcadi       arcadi       arcadi       arcadi       arcadi       arcadi       arcadi       arcadi       arcadi       arcadi       arcadi       arcadi       arcadi       arcadi       arcadi       arcadi       arcadi       arcadi                                                                                                    | d Beggerken Beeld Bacords () Omza<br>am: archittec                                                                                                    | kten. Algemeen Orders Projecten U<br>Selectie: Kerst<br>ADRES<br>Weversbaan 9a<br>Spurkstraat 55<br>Ringbaan-Noord 1-3<br>Glasblazerstraat 12c<br>Rivierdijk 561<br>Arnhemsestraatwag 358<br>Clausholm 9<br>Markt 37<br>Theemsweg 30<br>Coolsingel 139<br>Evertsenstraat 3<br>Industrieweg 2<br>Buikslotermeerplein 2000<br>Prinsenhof 4<br>Laarstraat 37<br>Berkenweg 7<br>Berkenweg 7      | INTERNALEM<br>ILEIDERDORP<br>DEN DUNGEN<br>CAPELLE AN DEN:<br>TILBURG<br>RIDDERKERK<br>HARDINXVELD-GIES<br>VELP<br>HOOFDDORP<br>ROOSENDAAL<br>BOTTERDAM<br>I'S-HERTOGENBOSC<br>LINNE<br>AMSTERDAM<br>HARNELEN<br>VELDDRIEL<br>AMERSFOORT<br>AMERSFOORT<br>AMERSFOO | Afdrukken Selecties Egtra venster Help                                                                                                    |                                                                                                    |
| B Bestand       Volgnac       VolLGN       VolLGN       Adviss       Aac       aac       aac       AB       abson       adviss       Adviss       Adviss       Adviss       Adviss       Adviss       Adviss       Adviss       Adviss       Adviss       Adviss       Adviss       Adviss       Adviss       Adviss       Adviss       Adviss       Adviss       Adviss       Adviss                                                                                                    | d Begerken Berid Bacords () Omza<br>am: architec                                                                                                    | kten. Algemeen Orders Projecten U<br>Selectie: Kerst<br>ADRES<br>Weversbaan 9a<br>Spurkstraat 55<br>Ringbean-Noord 1-3<br>Glasblazerstraat 12c<br>Rivierdijk 561<br>Arnhemsestraatweg 358<br>Clausholm 9<br>Markt 37<br>Theemsweg 30<br>Coolsingel 139<br>Evertsenstraat 3<br>Industrieweg 2<br>Buikslotermeerplein 2000<br>Prinsenhof 4<br>Laarstraat 37<br>Berkenweg 7<br>Berkenweg 7<br>Berkenweg 7<br>Berkenweg 7<br>Berkenweg 7<br>Berkenweg 7<br>Berkenweg 7<br>Berkenweg 7<br>Berkenweg 7<br>Berkenweg 7<br>Berkenweg 7<br>Berkenweg 7<br>Berkenweg 7<br>Berkenweg 7<br>Berkenweg 7<br>Berkenweg 7<br>Berkenweg 7<br>Berkenweg 7<br>Berkenweg 18<br>Berkenweg 18<br>Berkenweg 18<br>Berkenweg 19<br>Frederik Henrdiklaan 35<br>Willemstraat 26<br>Lijnbaan 131<br>Achter de Hoven 116 BIS<br>Arberger Hafendamm 16<br>Boeingavenue 216                                                                                                    | INTERDAM<br>CATERDAM<br>ILEIDERDORP<br>DEN DUNGEN<br>CAPELLE AN DEN<br>TILBURG<br>RIDDERKERK<br>HARDIRKVELD-GIES<br>VELP<br>HOOFDDORP<br>ROOSENDAAL<br>BOTLEK<br>ROTTERDAM<br>TS-HERTOGENBOSC<br>LINNE<br>AMSTERDAM<br>HARMELEN<br>VELDDRIEL<br>AMERSFOORT<br>AMERSFOORT<br>HAARJEM<br>BREDA<br>ROTTERDAM<br>ROTTERDAM<br>ROTTERDAM                                                                                                    | Afdrukken Selecties Egtra venster Help                                                                                                    |                                                                                                    |
| B Bestand       Volgnac       VolGN       Adviss       Aac       aac       aac       aac       Adviss       Adviss       Adviss       Adviss       Adviss       Adviss       Adviss       Adviss       Adviss       Adviss       Adviss       Adviss       Adviss       Adviss       Adviss       alianz       alical       arcadi       arcadi       arcadi       arcadi       arcadi       arcadi       arcadi       arcadi       arcadi       arcadi       arcadi       arcadi       arcadi       arcadi       arcadi       arcadi       arcadi       arcadi       arcadi                                                                                                    | d Beggerken Beeld Bacords () Omze<br>am: architec                                                                                                    | kan. Algeneen Orders Projecten U<br>Selectie: Gene<br>ADRES<br>Weversbaan 9a<br>Spurkstraat 55<br>Rivium 1e straat 125<br>Rivium 1e straat 125<br>Rivier 11-3<br>Glasblazerstraat 12c<br>Rivierdijk 561<br>Arnhemsestraatweg 358<br>Clausholm 9<br>Markt 37<br>Theemsweg 30<br>Coolsingel 139<br>Everstenstraat 3<br>Industrieweg 2<br>Buikslotermeerplein 2000<br>Prinsenholf 4<br>Laarstraat 37<br>Berkenweg 7<br>Berkenweg 7<br>Berkenweg 7<br>Berkenweg 7<br>Froderik Henrdiklaan 35<br>Willemstraat 26<br>Lijnbaan 131<br>Achter de Hoven 116 BIS<br>Arberger Helendamm 16<br>Boeingavenue 216<br>Vareseweg 120<br>Utrechteweg 310 Gebouw B                                                                                                    | INTERNALEM<br>ILEIDERDORP<br>DEN DUNGEN<br>CAPELLE AN DENI<br>TILBURG<br>RIDDERKERK<br>HARDIRKVELD-GIES<br>VELP<br>HOOFDDORP<br>ROOSENDAAL<br>BOTLEK<br>ROTTERDAM<br>TS-HERTOGENBOSC<br>LINNE<br>AMSTERDAM<br>HARMELEN<br>YELDDRIEL<br>AMERSFOORT<br>HAARSFOORT<br>HAARLEM<br>BREDA<br>ROTTERDAM<br>IEREUWARDEN<br>BREMEN<br>SCHIEPHOL-RUK<br>ROTTERDAM                                                                                                    | Afdrukken Selecties Egtra venster Help                                                                                                    |                                                                                                    |
| B Bestand       VolgAa       Acons       ACons       Acons       Acons       Acons       Advist       Advist       Advist       Advist       Advist       Advist       Advist       Advist       Advist       Advist       Advist       Advist       Advist       Advist       Architt       arcadi       arcadi <td< td=""><td>d Begerken Beeld Bacords [] Omze<br/>am: architec</td><td>kan. Algeneen Orders Projecten U<br/>Selectie: Selectie: Sel</td><td>TENERGE ZORSCHEMEN<br/>LEIDERDORP<br/>DEN DUNGEN<br/>CAPELLE AAN DEN I<br/>TILBURG<br/>RIDDERKERK<br/>HARDINXVELD-GIES<br/>VELP<br/>HOOFDDORP<br/>ROOSENDAAL<br/>BOTLEK<br/>ROTTERDAM<br/>TS-HERTOGENBOSC<br/>LINNE<br/>AMERSFOORT<br/>AMERSFOORT</td><td>Afdråken Selectes Egna venser Help</td><td></td></td<>                                                                                                    | d Begerken Beeld Bacords [] Omze<br>am: architec                                                                                                    | kan. Algeneen Orders Projecten U<br>Selectie: Selectie: Sel                                                                                                    | TENERGE ZORSCHEMEN<br>LEIDERDORP<br>DEN DUNGEN<br>CAPELLE AAN DEN I<br>TILBURG<br>RIDDERKERK<br>HARDINXVELD-GIES<br>VELP<br>HOOFDDORP<br>ROOSENDAAL<br>BOTLEK<br>ROTTERDAM<br>TS-HERTOGENBOSC<br>LINNE<br>AMERSFOORT<br>AMERSFOORT     | Afdråken Selectes Egna venser Help                                                                                                    |                                                                                                    |
| B Bestand       VolgAs       4       4       4       4       4       4       4       4       4       4       4       4       4       4       4       4       4       4       4       4       4       4       4       4       4       4       4       4       4       4       4       4       4       4       4       4       4       4       4       4       4       4       4       4       4       4       4       4       4       4       4       4       4       4       4       4       4       4       4       4       4       4       4       4       4       4 <td>d Begerken Berid Bacord () Omze<br/>am: architec</td> <td>ken. Algeneen Orders Projecten U<br/>Selectie: Selectie: Selecti: Sele</td> <td>ten Fnanceel Zoelschemer<br/>KREAT<br/>PLAATS<br/>PLAATS<br/>LEIDERDORP<br/>DEN DUNGEN<br/>CAPELLE AAN DEN I<br/>TILBURG<br/>RIDDERKERK<br/>HARDIRXVELD-GIES<br/>VELP<br/>HOOFDDORP<br/>ROOSENDAAL<br/>BOTLEK<br/>ROTTERDAM<br/>TS-HERTOGENBOSC<br/>LINNE<br/>AMERSFOORT<br/>AMERSFOORT<br/>AMERSFO</td> <td>Aldrukken         Selecties         Egra         Venster         Kelp           Image: Selecties         Egra         Venster         Kelp           Image: Selecties         Egra         Venster         Kelp           Image: Selecties         Egra         Venster         Kelp           Image: Selecties         Egra         Venster         Kelp           Image: Selecties         Selecties         Selecties         Kelp           Image: Selecties         Selecties         Selecties         Selecties           Image: Selecties         Selecties         Selecties         Selecties           Image: Selecties         Selecties         Selecties         Selecties           Image: Selecties         Selecties         Selecties         Selecties           Image: Selecties         Selecties         Selecties         Selecties           Image: Selecties         Selecties         Selecties         Selecties         Selecties           Image: Selecties         Selecties         Selecties         Selecties         Selecties           Image: Selecties         Selecties         Selecties         Selecties         Selecties           Image:</td> <td></td> | d Begerken Berid Bacord () Omze<br>am: architec                                                                                                    | ken. Algeneen Orders Projecten U<br>Selectie: Selectie: Selecti: Sele                                                                                                    | ten Fnanceel Zoelschemer<br>KREAT<br>PLAATS<br>PLAATS<br>LEIDERDORP<br>DEN DUNGEN<br>CAPELLE AAN DEN I<br>TILBURG<br>RIDDERKERK<br>HARDIRXVELD-GIES<br>VELP<br>HOOFDDORP<br>ROOSENDAAL<br>BOTLEK<br>ROTTERDAM<br>TS-HERTOGENBOSC<br>LINNE<br>AMERSFOORT<br>AMERSFOORT<br>AMERSFO | Aldrukken         Selecties         Egra         Venster         Kelp           Image: Selecties         Egra         Venster         Kelp           Image: Selecties         Egra         Venster         Kelp           Image: Selecties         Egra         Venster         Kelp           Image: Selecties         Egra         Venster         Kelp           Image: Selecties         Selecties         Selecties         Kelp           Image: Selecties         Selecties         Selecties         Selecties           Image: Selecties         Selecties         Selecties         Selecties           Image: Selecties         Selecties         Selecties         Selecties           Image: Selecties         Selecties         Selecties         Selecties           Image: Selecties         Selecties         Selecties         Selecties           Image: Selecties         Selecties         Selecties         Selecties         Selecties           Image: Selecties         Selecties         Selecties         Selecties         Selecties           Image: Selecties         Selecties         Selecties         Selecties         Selecties           Image:                                                                                                    |                                                                                                    |
| B Bestand       Volgaa:       Volgaa:       Volgaa:       Aa       Aa       aac       AB       adcim       adcim       adviss       Adviss       Adviss       Adviss       Adviss       Architt       arcadi       arcadi                                                                                                    | d Begerken Beeld Bacords [] Omze<br>am: architec                                                                                                    | kan. Algeneen Orders Projecten U<br>Selectie: <b>Kerst</b><br>ADRES<br>Weversbaan 9a<br>Spurkstraat 55<br>Rivium 1e straat 125<br>Rivium 1e straat 125<br>Rivier 1e straat 125<br>Rivier 1e straat 125<br>Rivier 19<br>Rivier 19<br>Glasblazerstraat 12<br>Rivier 19<br>Markt 37<br>Theemsweg 30<br>Coolsingel 139<br>Everstenstraat 3<br>Industrieweg 2<br>Buikslotermeerplein 2000<br>Prinsenhof 4<br>Laarstraat 37<br>Berkenweg 7<br>Berkenweg 7<br>B | ten Fnanceel Zoelschemer<br>KREAT<br>PLAATS<br>PLAATS<br>LEIDERDORP<br>DEN DUNGEN<br>CAPELLE AAN DEN I<br>TILBUNG<br>RIDDERKERK<br>HARDINXVELD-GIES<br>VELP<br>HOOFDDORP<br>ROOSENDAAL<br>BOTLEK<br>ROTTERDAM<br>S-HERTOGENBOSC<br>LINNE<br>AMERSFOORT<br>AMERSFOORT<br>AMERSFOO | Afdrukken Selectes Egra venser telep                                                                                                    |                                                                                                    |
| B Bestand       Volgnac       Volgnac       Volgnac       Volgnac       Aa       aac       AB       advines       Adviss       Adviss       Adviss       Adviss       Adviss       Adviss       Adviss       Adviss       Adviss       Adviss       Agual       arcadi       arcadi       arcadi       arcadi       arcadi       augusi       aukett       AVR       Ballas       Ballas       Ballas       Ballas                                                                                                    | d Begerken Beeld Becords [] Omze<br>am: erchitec                                                                                                    | ken. Algeneen Orders Projecten U<br>Selectie: Selectie: Sel                                                                                                    | ten Fnanceel Zoelschemen<br>LEIDERDORP<br>DEN DUNGEN<br>CAPELLE AAN DEN I<br>TILBURG<br>RIDDERKERK<br>HARDINXVELD-GIES<br>VELP<br>RODSENDAAL<br>BOTLEK<br>ROTTERDAM<br>AMERSFOORT<br>AMERSFOORT<br>AMERS   | Afdrukken Selecties Egna Venster Kelp                                                                                                    |                                                                                                    |
| B Bestand       Volgnac       Volgnac       Volgnac       Volgnac       Volgnac       Aa       aac       AB       adviss       Adviss       Adviss       Adviss       Adviss       Adviss       Adviss       Agual       arcadi       arcadi       ar                                                                                                    | d Beggerken Beeld Becords □ Omze<br>am: architec                                                                                                    | ken. Algeneen Orders Projecten U<br>Selectie: Selectie: Sel                                                                                                    | ILEIDERDORP<br>DEN DUNGEN<br>CAPELLE AAN DEN I<br>TILBURG<br>RIDDERKERK<br>HARDINXVELD-GIES<br>VELP<br>HOOFDDORP<br>RODSENDAAL<br>BOTLEK<br>ROTTERDAM<br>S-HERTOGENBOSC<br>LINNE<br>AMSTERDAM<br>MERSFOORT<br>AMERSFOORT<br>AMERSFOORT<br>CAPELLE AND DEN<br>CAPELLE AND DEN<br>CAPELLE AND DEN                                                                                                    | Afdrukken Selecties Egra venser velap                                                                                                    |                                                                                                    |
| B Bestand       Volgna:       Volsh       Image: Advised and the second and the second                                                                                                    | d Begerken Benid Becords □ Omer<br>am: architec                                                                                                    | ken. Algeneen Orders Projecten U<br>Selectie: Selectie: Sel                                                                                                    | ten Fnanciel Zoelschemen<br>LEIDERDORP<br>DEN DUNGEN<br>CAPELLE AAN DENI<br>TILBURG<br>RIDDERKERK<br>HARDINXVELD-GIES<br>VELP<br>HOOFDDORP<br>ROSSENDAAL<br>BOTLEK<br>ROTTERDAM<br>MSTERDAM<br>MENTERDAM<br>MENTERDAM<br>MENTERDAM<br>MENTERDAM<br>MERSFOORT<br>AMERSFOORT<br>AMERSFOORT<br>AMERSFOORT<br>AMERSFOORT<br>AMERSFOORT<br>AMERSFOORT<br>AMERSFOORT<br>AMERSFOORT<br>AMERSFOORT<br>AMERSFOORT<br>AMERSFOORT<br>MEDWEDA<br>BREDA<br>ROTTERDAM<br>BREDA<br>ROTTERDAM<br>BREDA<br>ROTTERDAM<br>CHELE AND DENI<br>ZANDAM<br>ZANDAM<br>ZANDAM<br>ZANDAM<br>CAPELLE AND DENI<br>CAPELLE AND DENI<br>CAPELLE AND DENI<br>CAPELLE AND DENI                                                                                                    | Afdrukken Selecties Egtra venser velep                                                                                                    |                                                                                                    |
| B Bestand       Volgnac       Volsh       Image: A display in the second second                                                                                                    | d Beggerken Beeld Becords [] Omze<br>am: architec                                                                                                    | ken. Algeneen Orders Projecten U<br>Selectie: Selectie: Sel                                                                                                    | ILEIDERDORP<br>DEN DUNGEN<br>CAPELLE AN DEN I<br>TILBURG<br>RIDDERKERK<br>HARDINXVELD-GIES<br>VELP<br>ROOSENDAAL<br>BOTLEK<br>ROTTERDAM<br>GOTLEK<br>ROTTERDAM<br>MENFERDAM<br>MENFERDAM<br>MENFERDAM<br>AMERSFOORT<br>AMERSFOORT<br>CAPELLE AN DEN<br>CAPELLE AN DEN<br>CAPELLE AN DEN<br>CAPELLE AN DEN<br>CAPELLE AN DEN                                                                                                    | Afdrukken Selecties Egtra venser velep                                                                                                    |                                                                                                    |
| B Bestand       VolGas       VolCas       Aa       aac       AB       aba       abcon       adcim       adviet       Advist       Advist       Advist       Advist       Advist       Advist       Advist       Advist       Advist       Advist       Advist       Advist       Advist       Advist       Advist       Advist       Advist       Ballas       Ballas       Ballas       Ballas       Ballas       Ballas       Ballas       Ballas       Ballas                                                                                                    | d Begerken Benid Becords [] Omze<br>am: architec                                                                                                    | ken a kigeneen Orders Projecten U<br>Selectie: Kens<br>ADRES<br>Weversbaan 9a<br>Spurkstraat 55<br>Rivium 1a straat 125<br>Rivium 1a straat 125<br>Rivium 1a straat 125<br>Rivierdijk 561<br>Arnhemsestraat 120<br>Rivierdijk 561<br>Arnhemsestraat 93<br>Markt 37<br>Theemsweg 30<br>Coolsingel 139<br>Evertsenstraat 3<br>Industrieweg 2<br>Buikslotermeerplein 2000<br>Prinsenhof 4<br>Laarstraat 37<br>Berkenweg 7<br>Berkenweg 7<br>Billemstraat 26<br>Lijnbaan 131<br>Achter de Hoven 116 BIS<br>Arberger Halendamm 16<br>Boeingavene 216<br>Vareseweg 127<br>Utrochtseweg 310 Gebouw B<br>Rivium 20 straat 51<br>Rivium 20 straat 51<br>Rivium 2                                                                                                    | ILEIDERDORP<br>LEIDERDORP<br>DEN DUNGEN<br>CAPELLE AN DEN I<br>TILBURG<br>RIDDERKERK<br>HARDINXVELD-GIES<br>VELP<br>HOOFDDORP<br>ROSSENDAAL<br>BOTLEK<br>ROTTERDAM<br>GOTLEK<br>ROTTERDAM<br>METRENOM<br>VELDDRIEL<br>AMERSFOORT<br>AMERSFOORT<br>CAPELLE AN DEN<br>CAPELLE AN DEN<br>CAPELLE AN DEN<br>CAPELLE AN DEN<br>CAPELLE AN DEN<br>CAPELLE AN DEN<br>CAPELLE AN DEN<br>CAPELLE AN DEN<br>CAPELLE AN DEN                                                                                                    | Afdrukken Selecties Egtra venser velep                                                                                                    |                                                                                                    |
| B Bestand       VolGas       VolCas       Aa       aac       AB       abc       adcim       adcim       adcim       adcim       adcim       adcim       adviet       Adviat       allianz       alynia       Am       Amste       appell       Archite       arin       arcadi       arcadi                                                                                                    | d Begerken Benid Bacords [] Omze<br>am: archittec                                                                                                    | ken a kigeneen Orders Projecten U<br>Selectie: Kens<br>ADRES<br>Weversbaan 9a<br>Spurkstraat 55<br>Rivium 1e straat 125<br>Rivium 1e straat 125<br>Rivierdijk 561<br>Arnhemsestraat 122<br>Rivierdijk 561<br>Arnhemsestraat 122<br>Rivierdijk 561<br>Arnhemsestraat 93<br>Markt 37<br>Theemsweg 30<br>Coolsingel 139<br>Evertsenstraat 3<br>Industrieweg 2<br>Buikslotermeerplein 2000<br>Prinsenhof 4<br>Laarstraat 37<br>Berkenweg 7<br>Berkenweg 7<br>Bilispolderweg 67<br>Sluispolderweg 67<br>Sluispolderweg 67<br>Sluispolderweg 67<br>Sluispolderweg 67<br>Sluispolderweg 67<br>Sluispolderweg 67<br>Sluispolderweg 67<br>Sluispolderweg 67<br>Sluispolderweg 67<br>Sluispolderweg 67<br>Sluispolderweg 52                                                                                                    | ILEIDERDORP<br>DEN DUNGEN<br>CAPELLE AN DEN I<br>CAPELLE AN DEN I<br>RODERKERK<br>HARDINXVELD-GIES<br>VELP<br>HOOFDDORP<br>ROOSENDAAL<br>BOTLEK<br>ROTTERDAM<br>GOTLEK<br>ROTTERDAM<br>GOTLEK<br>ROTTERDAM<br>HARMELEN<br>VELDDRIEL<br>AMERSFOORT<br>AMERSFOORT<br>AMERSFOORT<br>AMERSFOORT<br>AMERSFOORT<br>AMERSFOORT<br>AMERSFOORT<br>AMERSFOORT<br>AMERSFOORT<br>AMERSFOORT<br>AMERSFOORT<br>AMERSFOORT<br>AMERSFOORT<br>AMERSFOORT<br>AMERSFOORT<br>AMERSFOORT<br>AMERSFOORT<br>AMERSFOORT<br>AMERSFOORT<br>CAPELLE AN DEN<br>CAPELLE AN DEN                                                                                                    | Afdrukken Selecties Egtra venter velap         Image: Selecties Egtra venter velap         Image: Selecties Selecties S |                                                                                                    |
| B Bestand       Volgnac       Volsh       Image: A standard standard sta                                                                                                    | d Begerken Benid Bacords [] Omze<br>am: archittec ]<br>VAA/ Contactpersoon<br>Dr. A. Romeijn<br>Prof. Dr. Ir. J. Wardenie<br>itu de heer H. Tacq<br>de heer R. Aa<br>de heer R. Aa<br>de heer B. Aertsen<br>h de heer J. Leuvekamp<br>de heer D.W. Dalen<br>sbu de heer J. H. Oude Ker<br>eur de heer J. H. Oude Ker<br>eur de heer J. Kunst<br>de heer J. Kunst<br>de heer J. Kunst<br>de heer J. Kunst<br>de heer J. Kunst<br>de heer A. Straten<br>ref de heer A. Straten<br>de heer T. G.M. Stratk<br>Mevr. I. Verhoef<br>and Mevr. A. Guyaux<br>boo de heer A. F. Appelboom<br>de heer J. Boore<br>is de heer J. Boore<br>is de heer J. Boore<br>is de heer J. Boore<br>is de heer J. H. Neekan<br>de heer T. Huschken<br>de heer T. Huschken<br>de heer T. J. E. Verstei<br>de heer T. J. E. Verstei<br>de heer A. Lamers<br>is de heer J. J. Konstei<br>de heer J. J. Werde<br>de heer J. J. Konstei<br>de heer J. J. Konstei<br>de heer J. J. Konstei<br>de heer J. J. Konstei<br>de heer J. J. Konstei<br>de heer J. J. Konstei<br>de heer J. J. Konstei<br>de heer J. J. Konstei<br>de heer J. J. Konstei<br>de heer G. J. Strate<br>de heer A. L. Rosenan<br>de heer G. J. Strate<br>de heer B. Eeden<br>st2 de heer J. Konstei<br>de heer G. J. Steppel<br>st3 de heer G. J. Steppel<br>st3 de heer G. J. Strate<br>st2 de heer J. Konstei<br>st2 de heer J. Konstei<br>st2 de heer J. Konstei<br>st3 de heer J. Konstei<br>st4 de heer J. Konstei<br>st5 de heer J. Konstei<br>st5 d | coods Egta Vender Help<br>Selectie: Kerst<br>ADRES<br>Weversbaan 9a<br>Spurkstraat 55<br>Rivium 16 straat 125<br>Rivium 16 straat 125<br>Rivierdijk 561<br>Arnhemsestraat 120<br>Rivierdijk 561<br>Arnhemsestraat 120<br>Rivierdijk 561<br>Arnhemsestraat 120<br>Rivierdijk 561<br>Arnhemseg 358<br>Clausholm 9<br>Markt 37<br>Theemsweg 30<br>Coolsingel 139<br>Evertsenstraat 3<br>Industrieweg 2<br>Buikslotermeerplein 2000<br>Prinsenhof 4<br>Laarstraat 37<br>Berkenweg 7<br>Berkenweg 7<br>Berk                                                                                                    | ILEIDERDORP<br>DEN DUNGEN<br>CAPELLE AN DEN I<br>CAPELLE AN DEN I<br>RIDDERKERK<br>HARDIRKVELD-GIES<br>VELP<br>HOOFDDORP<br>ROOSENDAAL<br>BOTLEK<br>ROTTERDAM<br>BOTLEK<br>ROTTERDAM<br>MARMELEN<br>VELDDRIEL<br>AMERSFOORT<br>AMERSFOORT<br>AMERSFOORT<br>AMERSFOORT<br>AMERSFOORT<br>AMERSFOORT<br>AMERSFOORT<br>AMERSFOORT<br>AMERSFOORT<br>AMERSFOORT<br>AMERSFOORT<br>AMERSFOORT<br>AMERSFOORT<br>AMERSFOORT<br>AMERSFOORT<br>AMERSFOORT<br>AMERSFOORT<br>AMERSFOORT<br>AMERSFOORT<br>CAPELLE AN DEN<br>CAPELLE AN DEN<br>CAPELLE AN DEN<br>CAPELLE AN DEN<br>CAPELLE AN DEN<br>CAPELLE AN DEN<br>CAPELLE AN DEN<br>CAPELLE AN DEN<br>CAPELLE AN DEN<br>CAPELLE AN DEN<br>CAPELLE AN DEN<br>CAPELLE AN DEN<br>CAPELLE AN DEN<br>CAPELLE AN DEN<br>CAPELLE AN DEN<br>CAPELLE AN DEN                                                                                                    | Afdrukken Selecties Egtra venter velp                                                                                                    |                                                                                                    |
| B Bestand         Volgnac         VolLAN         Acons         Aac         Aac         Aac         Aac         Aac         Aac         Aac         Aac         Aac         Aac         Aac         Aac         Aac         aac         Aab         adviss         Adviss         Adviss         Appell         Architt         arcadi         arcadi         arcad                                                                                                    | d Begerken Benid Bacords [] Omze<br>am: archittec ]<br>VAAV Contactpersoon<br>Dr. A. Romeijn<br>Prof. Dr. Ir. J. Wardenie<br>itu de heer H. Tacq<br>de heer R. Aa<br>de heer R. Aa<br>de heer B. Aertsen<br>h de heer D.W. Dalen<br>sbu de heer J. H. Oude Ker<br>eur de heer J. H. Oude Ker<br>eur de heer J. M. Oude Ker<br>eur de heer J. Kunst<br>de heer J. Kunst<br>de heer J. Kunst<br>de heer J. Kunst<br>de heer J. Kunst<br>de heer T. G. Strik<br>Mevr. I. Verhoef<br>of de heer T. G. Strik<br>Mevr. I. Verhoef<br>is de heer J. Boor<br>is de heer J. Boor<br>is de heer J. Boor<br>is de heer J. Boor<br>de heer T. Huscher<br>de heer T. Huscher<br>de heer T. Huscher<br>is de heer J. J. Boor<br>is de heer J. Boor<br>is de heer J. Boor<br>is de heer J. Boor<br>is de heer J. Boor<br>is de heer J. Boor<br>is de heer J. Boor<br>is de heer J. Boor<br>is de heer J. H. Roekan<br>de heer T. Huscher<br>is de heer J. Korsten<br>de heer G. Backer<br>it de heer H. Hig<br>is de heer J. Strik<br>de heer J. J. P. Versten<br>de heer G. T. Bakker<br>it de heer H. Rijk<br>it de heer H. Rijk<br>it de heer H. Rijk<br>it de heer H. Stage<br>it de heer G. J. Otten<br>it de heer H. Hijk<br>it de heer H. Hijk<br>it de heer H. Hijk<br>it de heer H. Hijk<br>it de heer H. Huspikan<br>it de heer H. Huspikan<br>it de heer H. Stage<br>it de heer A. P. Verdi<br>it de heer A. P. Veid<br>it de heer A. P. Veid                                                                                                    | koods Egta Vander Help<br>Kein, Algemeen Orders Projecten L<br>Selectie: Kerst<br>ADRES<br>Weversbaan 9a<br>Spurkstraat 55<br>Rivium 12 straat 125<br>Rivium 12 straat 125<br>Rivierdijk 561<br>Arnhemsestraat 120<br>Rivierdijk 561<br>Arnhemsestraat 120<br>Rivierdijk 561<br>Arnhemsestraat 120<br>Rivierdijk 561<br>Arnhemsestraat 120<br>Rodstieweg 358<br>Clausholm 9<br>Markt 37<br>Theemsweg 30<br>Coolsingel 139<br>Evertsenstraat 3<br>Industrieweg 2<br>Buikslotermeerplein 2000<br>Prinsenhof 4<br>Laarstraat 37<br>Berkenweg 7<br>Berkenweg 7                                                                                                    | ILEIDERDORP<br>DEN DUNGEN<br>CAPELLE AN DEN<br>ILEIDERDORP<br>DEN DUNGEN<br>CAPELLE AN DEN<br>ICAPELLE AN DEN<br>INDERKERK<br>HARDIRKVELD-GIES<br>VELP<br>HOOFDDORP<br>ROOSENDAAL<br>BOTLEK<br>ROTTERDAM<br>BOTLEK<br>AMERSFOORT<br>AMENSFOORT<br>AMERSFOORT<br>AMERSFOORT<br>AMERSFOORT<br>AMERSFOORT<br>AMERSFOORT<br>AMERSFOORT<br>AMERSFOORT<br>AMERSFOORT<br>AMERSFOORT<br>AMERSFOORT<br>AMERSFOORT<br>AMERSFOORT<br>AMERSFOORT<br>AMENSFOORT<br>AMENSFOORT<br>AMENSFOORT<br>AMENSFOORT<br>AMENSFOORT<br>AMENSFOORT<br>AMENSFOORT<br>AMENSFOORT<br>AMENSFOORT<br>CAPELLE AN DEN<br>CAPELLE AN DEN                                                                                                    | Afdrukken Selecties Egna venter Help         Kerstkoart         III         IIII         IIII         IIII         IIII         IIII         IIII         IIIIIIIIIIIIIIIIIIIIIIIIIIIIIIIIIIII                                                                                                    |                                                                                                    |
| B Bestand       Volgnac       Volsh       Image: Advised state       Aac       Aac       Aac       Aac       Aac       Aac       Aac       Aac       Aac       Aac       Aac       Aac       Aac       Aac       Aac       Aac       Aac       Aac       Aac       Aac       Aac       Aac       Aac       Aac       Aac       Aac       Aac       Advise       Aapuel       Architt       arin       aronst       aronst                                                                                                    | d Begerken Bend Bacord  Omzar<br>am: architec  VAA/ Contactperson<br>Dr. A. Romeijn<br>Prof. Dr. Ir. J. Wardenie<br>stru de heer H. Tacq<br>de heer R. Aa<br>de heer R. Aa<br>de heer B. Aertsen<br>h de heer D.W. Dalen<br>sbu de heer J. H. Oude Ker<br>eur de heer J. H. Oude Ker<br>eur de heer J. H. Oude Ker<br>eur de heer J. Kunst<br>de heer J. Kunst<br>de heer J. Kunst<br>de heer J. Kunst<br>de heer J. Kunst<br>de heer J. Kunst<br>de heer J. Kunst<br>de heer T. G. Strik<br>Mevr. I. Verhoef<br>of de heer T. G. Strik<br>Mevr. J. Genoer<br>is de heer J. Boor<br>is de heer J. Boor<br>is de heer J. Boor<br>is de heer J. Boor<br>is de heer J. Boor<br>is de heer J. Boor<br>is de heer J. Boor<br>is de heer J. H. Nerken<br>de heer T. Huschen<br>de heer T. Huschen<br>de heer J. J. Vertoef<br>of heer G. J. Worder<br>is de heer G. J. Worder<br>is de heer J. H. Nerken<br>is de heer G. J. Werde<br>de heer T. Huschen<br>is de heer G. J. Werde<br>de heer J. J. Verstei<br>de heer G. J. Otten<br>is de heer G. J. Otten<br>is de heer G. J. Otten<br>is de heer G. J. Strik<br>de heer H. Fijk<br>sti de heer H. Rijk<br>sti de heer H. Rijk<br>sti de heer H. Rijk<br>sti de heer H. S. Speeker<br>sti de heer H. J. Heijink<br>sti de heer M. S. Speeker<br>sti de heer A. P. Veld<br>de heer A. P. Veld<br>de heer A. P. Veld<br>de heer A. H. Men<br>sti de heer A. Hon<br>sti de heer A. Hon<br>sti de heer A. Hon<br>sti de heer A. Hon<br>sti de heer A. Sinker<br>sti de heer A. Sinker<br>sti de                                                                                                | kondis Egtra Vender Help<br>Ken., Algeneen, Orders Projecten L<br>Selectie: Getta<br>ADRES<br>Weversbaan 9a<br>Spurkstraat 55<br>Rivium 1e straat 125<br>Rivium 1e straat 125<br>Rivium 2 straat 125<br>Rivierdijk 561<br>Arnhemsestraatweg 358<br>Clausholm 9<br>Markt 37<br>Theemsweg 30<br>Coolsingel 139<br>Evertsenstraat 33<br>Industrieweg 2<br>Buikslotermeerplein 2000<br>Prinsenholf 4<br>Laarstraat 37<br>Berkenweg 7<br>Berkenweg 7<br>Berkenweg 7<br>Berkenweg 7<br>Frederik Henrdiklaan 35<br>Willemstraat 26<br>Lijnbaan 131<br>Achter de Hoven 116 BIS<br>Arberger Helendamm 16<br>Boeingavenue 216<br>Vareseweg 127<br>Utrechteweg 310 Gebouw B<br>Ringwade 1<br>Sluispolderweg 67<br>Sluispolderweg 67<br>Sluispolderweg 67<br>Rivium 2e straat 51<br>Rivium 2e straat 51<br>Rivium 2e s                                                                                                    | ILEIDERDORP<br>DEN DUNGEN<br>CAPELLE AN DEN<br>ILEIDERDORP<br>DEN DUNGEN<br>CAPELLE AN DEN<br>ICAPELLE AN DEN<br>INDERKERK<br>HARDIRKVELD-GIES<br>VELP<br>HOOFDDORP<br>ROOSENDAAL<br>BOTLEK<br>ROTTERDAM<br>BOTLEK<br>AMENSFOORT<br>MENSFOORT<br>MENSFOORT<br>MERSFOORT<br>AMERSFOORT<br>AMERSFOORT<br>AMERSFOORT<br>AMENSFOORT<br>AMENSFOORT<br>AMENSFOORT<br>AMENSFOORT<br>AMENSFOORT<br>AMENSFOORT<br>AMENSFOORT<br>AMENSFOORT<br>AMENSFOORT<br>AMENSFOORT<br>AMENSFOORT<br>AMENSFOORT<br>AMENSFOORT<br>AMENSFOORT<br>AMENSFOORT<br>AMENSFOORT<br>AMENSFOORT<br>CAPELLE AN DEN<br>CAPELLE AN DEN                                                                                                    | Afdrukken Selecties Egna yenster Help         Kerstkoart         III         IIII         IIII         IIII         IIII         IIII         IIII         IIIIIIIIIIIIIIIIIIIIIIIIIIIIIIIIIIII                                                                                                    |                                                                                                    |

Op dit scherm kun je middels de rechtse vinkjes aangeven of de genoemde contactpersoon moet worden opgenomen in de stickerlijst.

Selecteer afdrukken -> selecties-> contactpersonen:selectie voor etikettencontactpersonen

Is het knopje grijs wil dat zeggen nog nooit eerder geselecteerd, is hij wit staat hij uit en staat er een vinkje in dan is hij geselecteerd.

Zo kun je snel en gemakkelijk alle adressen doorlopen.`

Het uitdraaien van de stickers:

| Microsoft Access - [Klantenkaart]                                                                                                    | <u>_ 8 ×</u>                |
|----------------------------------------------------------------------------------------------------|-----------------------------|
| 🖪 gestand Bewerken Beeld Records 🖽 Omzetten., Algemeen Orders Projecten Uren Financieel Zoekschermen 🗚drukken Selecties., Extra Venster Help                                                                                                    | 8                           |
| Zoek:                                                                                                    |                             |
| Selecties > Relaties >                                                                                                    |                             |
| Volgnaam: PEEME Bedr. Code Leverancier · Selectie VoorEtikettenContactpersonen · Selectie VoorEtikettenContactpersonen                                                                                                    |                             |
| Bedrijfenaam Adres Pla Branchecodelijst de Land                                                                                                    |                             |
| Bezoekadr: Peerre Network Services Mechelaarstraat 5   OOSTERHOUT   4903 RE   NL 💌                                                                                                    |                             |
|                                                                                                    |                             |
| Postadres: Mechelaarstraat 5 OOSTERHOUT 4903 RE NL -                                                                                                    |                             |
| Telefoonn: 0031 0162434500                                                                                                    |                             |
| Faxnummer: 0031 0162434275 Agenda Bestelling Factuur Omzet Selecties                                                                                                    |                             |
| E-Mail: info@pns.nl Site: www.pns.nl Taal: Nederlands •                                                                                                    |                             |
| Contact Pers Red Omechy Rejestery Ensercial Branchacadae Essan Rint                                                                                                    |                             |
|                                                                                                    |                             |
| Contactpersoon Voornaam tel driect Mobiel fax.direct e mail Functie                                                                                                    |                             |
| Die heer CJ, Kligt Cor 06-19412764 0162-434275 c.klijs@pns.nl                                                                                                    |                             |
| de reer la recuerción martin martin martin martine martine martine de la construcción de la construcción de |                             |
|                                                                                                    |                             |
|                                                                                                    |                             |
|                                                                                                    |                             |
| × 1                                                                                                    |                             |
|                                                                                                    |                             |
|                                                                                                    |                             |
|                                                                                                    |                             |
|                                                                                                    |                             |
|                                                                                                    |                             |
|                                                                                                    |                             |
|                                                                                                    |                             |
|                                                                                                    |                             |
|                                                                                                    |                             |
|                                                                                                    |                             |
|                                                                                                    |                             |
|                                                                                                    |                             |
|                                                                                                    |                             |
|                                                                                                    |                             |
|                                                                                                    |                             |
|                                                                                                    |                             |
|                                                                                                    |                             |
|                                                                                                    |                             |
|                                                                                                    |                             |
|                                                                                                    |                             |
|                                                                                                    |                             |
|                                                                                                    |                             |
|                                                                                                    |                             |
|                                                                                                    |                             |
| a la la la la la la la la la la la la la                                                                                                    |                             |
| <u>SR</u> 11 1 1 1 1 1 60° Zoeken <b>39</b> 1 3 4 20 Ken Zoeken                                                                                                    |                             |
|                                                                                                    |                             |
| Formulierweergave                                                                                                    |                             |
| 🗿 Start 🔢 🙆 😒 🕑 🔯 🔰 🕅 Microsoft Access - [KL. 🖞 Document 1 - Microsoft W                                                                                                    | 💋 😓 🕀 🚝 🥮 🏨 🍓 🔤 🎘 🎘 😂 13:12 |

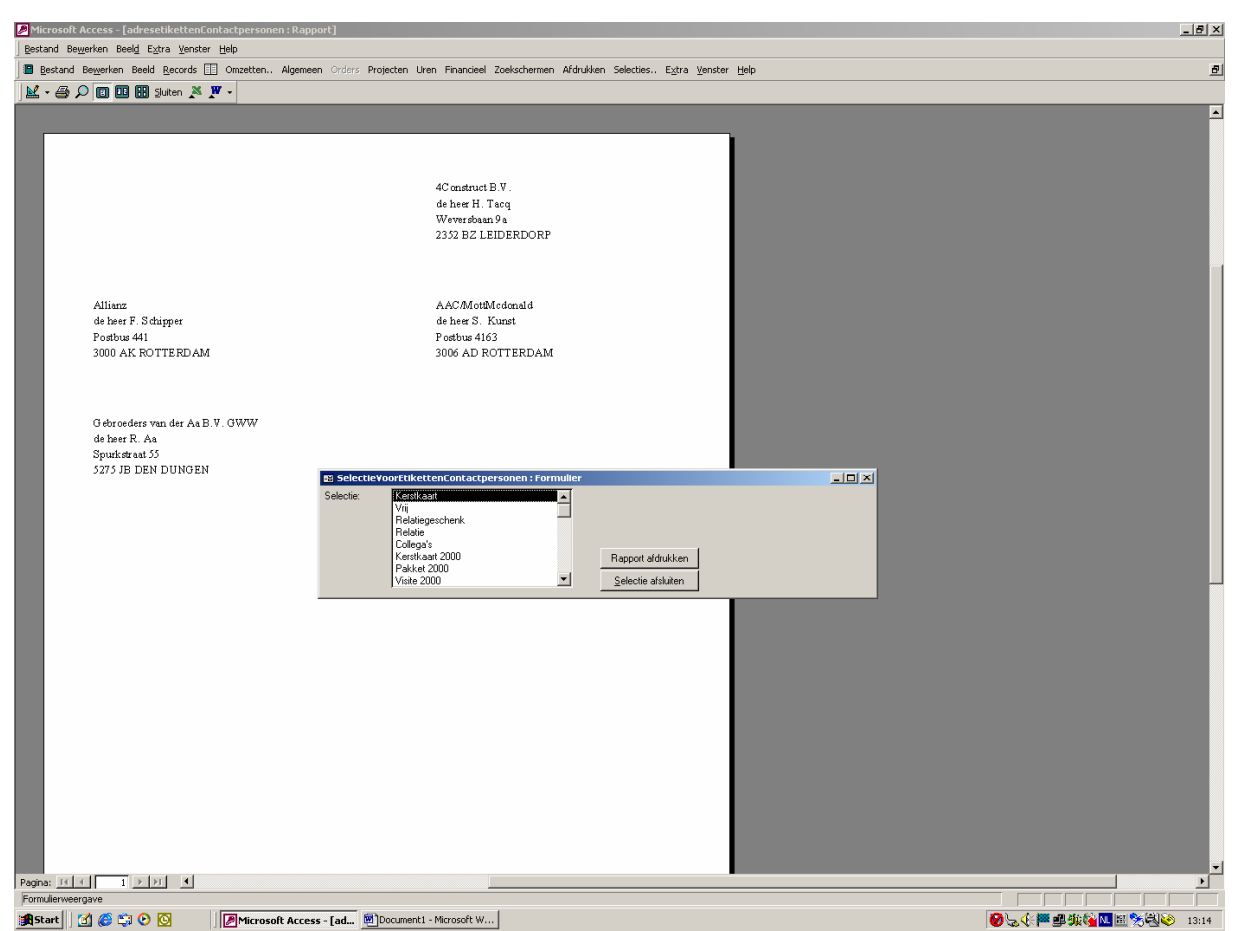

In het kleine schermpje geef je aan welke selectie je wilt zien door middel van de muis op de selectie te gaan staan het scherm erachter wordt daarna aangepast en geeft de selecte weer die is gekozen.

Daarna druk je met de knop rapport afdrukken het rapportr af op de default of de geselecteerde printer.